# DRIFT & SKÖTSELINSTRUKTION för TCAITY-THAITY 120-130

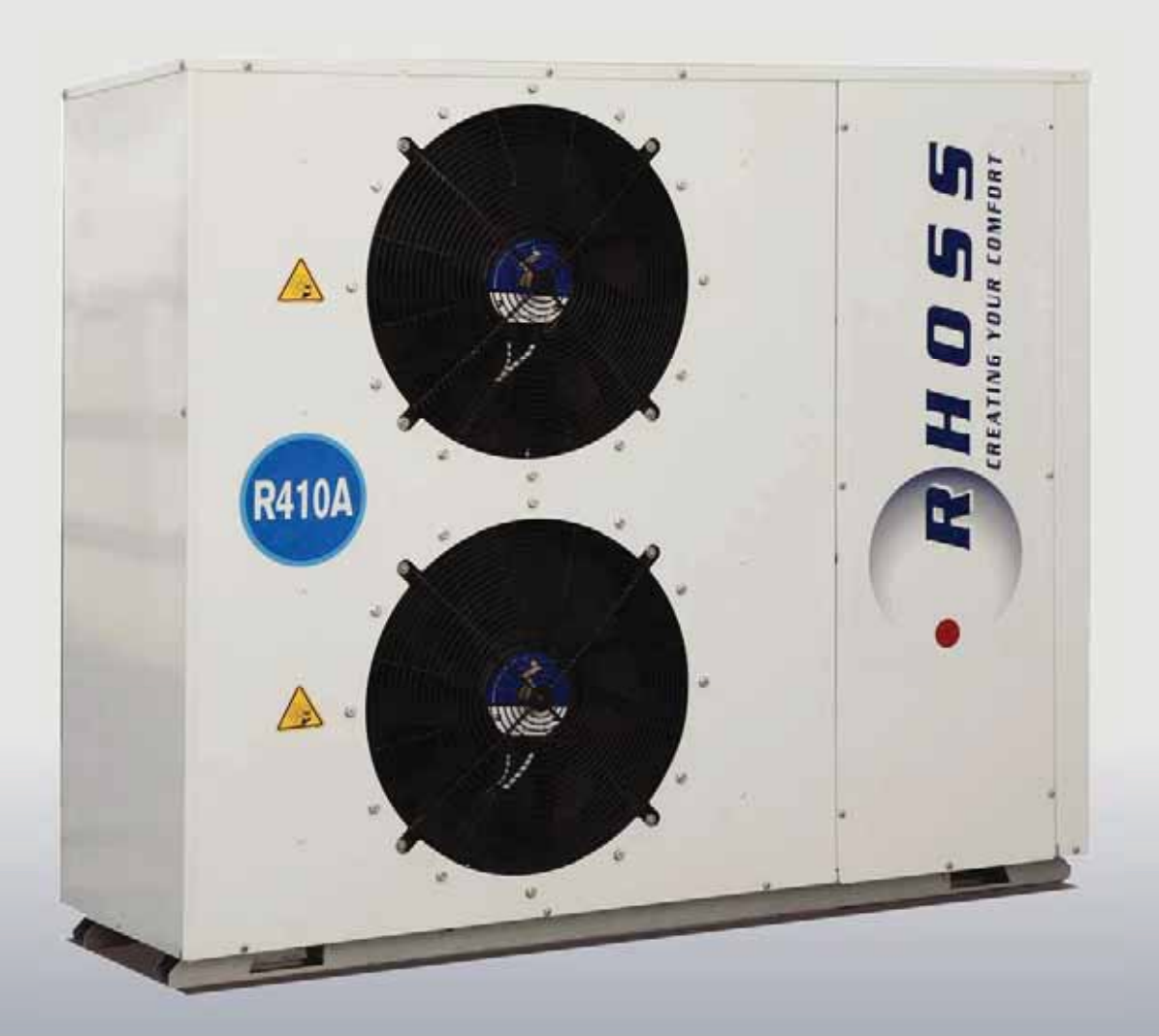

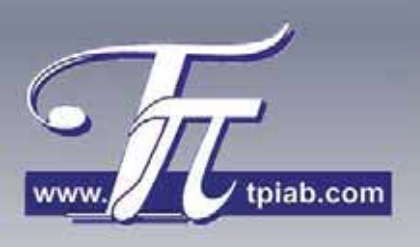

# RHOSS

# INNEHÅLLSFÖRTECKNING:

| Igångkörningsprotokoll                                  | 3     |
|---------------------------------------------------------|-------|
| Uppställning och installation                           | 4     |
| Åtgärder före idrifttagande                             | 5     |
| Start av aggregat                                       | 6     |
| Stopp av aggregat                                       | 6     |
| Längre tids avställning                                 | 6     |
| Funktionsbeskrivning                                    | 7     |
| Felsökning                                              | 8     |
| Vattenkrets                                             | 9     |
| Dimensioner, Varningssymboler, Fritt utrymme runt enhet | 10    |
| Yttre elförbindningar                                   | 11    |
| Elschemor                                               | 12-28 |
| Mikroprocessor + Larmlista                              | 29-42 |
| Serviceblad och kontrollista                            | 43    |

# RHOSS

# IGÅNGKÖRNINGSPROTOKOLL, SERVICEBLAD OCH KONTROLLISTA

| Modell / Serie nr: | Installatör:   |  |
|--------------------|----------------|--|
| Order nr:          | Anläggningsnr: |  |
| Köldmedium / kg    | Datum:         |  |

| Datum                                                 |                          |     |   |   |   |   |   |
|-------------------------------------------------------|--------------------------|-----|---|---|---|---|---|
| Klockslag                                             |                          |     |   |   |   |   |   |
| Drifttid                                              |                          |     |   |   |   |   |   |
|                                                       | Sugtryck                 | bar |   |   |   |   |   |
|                                                       | Suggastemp.              | °C  |   |   |   |   |   |
|                                                       | Kondenseringstryck       | bar |   |   |   |   |   |
| KOMPRESSOR                                            | Hetgastemperatur         | °C  |   |   |   |   |   |
|                                                       | Driftström               | Α   |   |   |   |   |   |
|                                                       | Oljenivå                 | 0   | 0 | 0 | 0 | 0 | 0 |
|                                                       | Oljefilter Kontroll/Byte |     |   |   |   |   |   |
|                                                       | Förångningstemp          | °C  |   |   |   |   |   |
| FÖRÅNGARE                                             | Lufttemp. In             | °C  |   |   |   |   |   |
|                                                       | Lufttemp. Ut             | °C  |   |   |   |   |   |
|                                                       | Vätsketemp. In           | °C  |   |   |   |   |   |
| KONDENSOR                                             | Suggastemp. Ut           | °C  |   |   |   |   |   |
|                                                       | Värmebärartemp. In       | °C  |   |   |   |   |   |
|                                                       | Värmebärartemp. Ut       | °C  |   |   |   |   |   |
| Lågtrycksgivare                                       | Frånslagstryck           | bar |   |   |   |   |   |
| Högtryckspress.                                       | Frånslagstryck           | bar |   |   |   |   |   |
| Flödesvakt                                            | Funktion                 |     |   |   |   |   |   |
| Driftermostat                                         | Till/Från                | °C  |   |   |   |   |   |
| Frysskyddinställning                                  | Till/Från                | °C  |   |   |   |   |   |
| Spänning vid terminalen                               |                          | V   |   |   |   |   |   |
| Rotationsriktning Förånga                             | rfläktar                 |     |   |   |   |   |   |
| Aggregatet utrustat enligt                            | beställning              |     |   |   |   |   |   |
| Kontroll av mekaniska funktioner, anslutningar (rör & |                          |     |   |   |   |   |   |
| el), ljud, fixeringar, bultars åtdragning etc.        |                          |     |   |   |   |   |   |
| Ovrigt:                                               |                          | ļ   |   |   |   |   |   |
|                                                       |                          |     |   |   |   |   |   |
|                                                       |                          |     |   |   |   |   |   |
|                                                       |                          |     |   |   |   |   |   |
|                                                       |                          |     |   |   |   |   |   |

### DIMENSIONERANDE DATA

Värmeeffekt Q<sub>1</sub>:....kW max. Inmatad Eleffekt Et:.....kW

### För att garantin skall gälla, måste detta protokoll fyllas i och returneras.

### SKÖTSEL

Kontroll enligt ovanstående tabell skall utföras *minst 2 gånger per år* och alltid *vid varje uppstart* efter en längre tids stillestånd. Försäkra er om maximal driftsäkerhet genom att upprätta Ett serviceavtal med installatören eller Ett annat ackrediterat kylföretag.

### Ingrepp i köldmediekretsen får endast utföras av ackrediterat företag

**TPi Klimatimport AB** 

info@tpiab.com

www.tpiab.com

# UPPSTÄLLNING INSTALLATION

Utöver vad som sägs i det följande, gäller att vid allt installationsarbete skall lokala föreskrifter alltid följas.

### Allmänt

- Vid mottagandet måste aggregatet kontrolleras noga.
  Ev. transportskador eller annan yttre åverkan skall anmälas och åtgärdas innan installationen får påbörjas.
- **TCAITY/THAITY** vätskekylaggregat /värmepump är avsedda för utomhusmontage. Aggregaten levereras utan eller med separat pump och tankmodul.
- Se till att tillräckligt fritt utrymme lämnas runt aggregatet för service och underhållsarbete samt framför allt tillse att kondensorn har fria luftvägar.
- För att undvika problem med ljud som fortplantar sig till byggnad, bör vibrationsdämpare monteras under aggregatet och gummikompensatorer vid röranslutningarna.

### Röranslutningar

- All rördimensionering och förläggning skall följa normal installationspraxis. Rörsystemets diameter behöver nödvändigtvis inte överensstämma med aggregatets anslutningsdimension.
- Anslutningarna måste anpassas till flödesriktningen som är utmärkta på aggregatet.
- Rörsystem för vatten innehåller ofta föroreningar och därför skall man alltid montera ett lätt rensbart filter i rörsystemet. Montera även erforderliga avstängnings-, avluftnings-, injusterings- och dräneringsventiler, expansionskärl etc.
- Isolera rörledningarna väl för att undvika kondens och onödiga effektförluster.
- Flödet genom förångare måste hållas konstant och alla variationer av flödet måste undvikas.
- Max arbetstryck på vattensidan är 6 bar.

### Elanslutning

- All elanslutning måste utföras av installatör med behörighet och till alla delar följa det elschema som medföljer vid leveransen.
- Anslut kraftmatningen 400/3/50 Hz samt ev. yttre förreglingar, externa larmindikeringar etc.
- Efterdrag alla anslutningar till elplint.

### Fritt utrymme runt aggregat

| TCAITY THAITY 120+130 |     |         |        |     |  |
|-----------------------|-----|---------|--------|-----|--|
|                       |     |         |        |     |  |
|                       |     |         |        |     |  |
| Mod                   | ell | 120     | 125    | 130 |  |
| L1                    | mm  | 300     | 300    | 300 |  |
| L2                    | mm  | 600     | 600    | 600 |  |
| L3                    | mm  | Fritt u | utlopp |     |  |
| L4                    | mm  | 300     | 300    | 300 |  |
|                       |     |         |        |     |  |

# RHOSS

# **ÅTGÄRDER FÖRE IDRIFTTAGANDE**

- Kontrollera att aggregat och rörsystem är täta.
- Kontrollera att aggregatets märkspänning överensstämmer med nätspänningen. Tillåten avvikelse är +5 % / -10 %.
- Kontrollera oljenivån i kompressorns synglas om sådan finns.
- Kontrollera att samtliga ventiler är i driftläge samt att alla öppna ventiler är helt utskruvade under drift för att förhindra skador på tätningar kring ventilspindlar.
- Kontrollera koncentrationen av frysskydd hos köldbäraren.
- Kontrollera att köldbärarpumpen är i drift.
- Avlufta köldbärarkretsen.
- Kontrollera tryckfallet i köldbärarkretsen.
- Mät in och kontrollera flödet i köldbärarkretsen.
- Provkör yttre styrfunktioner som förreglingar etc.
- Ställ in önskade driftparametrar på Mikroprocessorn (se separat instruktion).
- Aggregatet startar när kontrollen av säkerhetsfunktionerna är avslutad och inget onormalt har upptäckts.
- Kontrollera omedelbart att hetgasledningen är varm, strömstyrkan är normal och alla säkerhetsfunktioner är korrekta.
- Kontrollera att synglaset i vätskeledningen är klart och utan bubblor. Om inte, fyll på köldmedium av samma typ som aggregatet är avsett för (se märkskylt). När påfyllning av köldmedium sker, *måste köldbäraren cirkulera genom förångaren för att förhindra sönderfrysning*. Överfyll ej systemet. Detta medför högre energiförbrukning samt ökat slitage av kompressorn.
- Utbyte eller ersättning till annat köldmedium får aldrig ske utan myndigheters-, användare samt tillverkares eller installatörens godkännande.

5

### START AV AGGREGAT

- Sätt på spänningen till aggregatet.
- Tryck in On-Off knappen på Microprocessorns kontrollpanel.
- Aggregatet startar efter att tidsfördröjningen har gått ut och kontrollen av säkerhetsfunktionerna är avslutad samt att inget onormalt har upptäckts.
- Vid stabil drift kontrolleras drift och säkerhetsautomatikens funktioner.
- Igångkörningsprotokoll ifylls vid normal drift.

### OBS! Var alltid beredd att nödstoppa aggregatet vid uppstart.

### **STOPP AV AGGREGAT**

- Aggregatet stoppas manuellt genom tryck på On/Off knappen i manöverpanelen.
- Ett driftstopp kan vara förorsakat av ett strömavbrott eller att aggregatet har brutit på något motorskydd, låg- eller högtryckspressostat, flödesvakt eller någon yttre förregling.
- Om aggregatet har brutit på motorskydd, högtryckspressostat eller lågtryckspressostat måste återställning ske manuellt innan återstart kan ske. Aggregatet startar igen när tiden för återstartsfördröjning har gått ut.
- Om aggregatet stoppar mer än en gång, förorsakat av något fel i säkerhetskedjan, måste felet åtgärdas innan aggregatet ånyo startas.

### LÄNGRE TIDS AVSTÄLLNING

- Stäng av aggregatet genom att trycka på On/Off knappen i manöverpanelen.
- Bryt spänningen. Stäng av cirkulationspumparna.
- Stäng alla avstängningsventiler i köldmediekretsen, samt i köldbärarkretsen till aggregatet.
- Dränera köldbärarkretsen om aggregatet ställs av under vintern.
- Sätt upp varningsskylt som anger att aggregatet är avställt.

# RHOSS

# FUNKTIONSBESKRIVNING

### Allmänt

**TCAITY/THAITY** vätskekylaggregat/värmepump är konstruerade för att inom sitt arbetsområde kyla/värma rent vatten eller med inblandning av frysskyddstillsats, s.k. Brine, i komfortapplikationer.

# Drift

För att aggregatet skall starta erfordras att:

- Huvudbrytaren är tillslagen
- Manöverbrytare för cirkulationspump är tillslagen
- On-Off knappen på Mikroprocessorns kontrollpanel trycks in.
- Eventuella utlösta vakter är återställda
- Samtliga yttre förreglingar är slutna
- Drifttermostaten kallar på värme
- Löptiden mot för täta återstarter har gått ut

### Köldmediekretsen

Kompressorn suger kall köld mediegas från förångaren. Förångaren upptar energi av den omgivande luften som sugs över förångaren med hjälp av fläkten. Kompressorn matar varm köldmediegas under högt tryck till kondensorn, där köldmediegasen kondenserar och övergår till vätska. Den varma köldmedievätskan trycks genom torkfiltret, synglaset och expansionsventilen. Torkfiltret tar bort föroreningar och fukt som annars kan störa expansionsventilens funktion samt förstöra kompressorn.

Med hjälp av synglaset kontrolleras om vätskeledningen är fylld samt att systemet är fritt från fukt. Expansionsventilen styrs av skillnaden mellan temperaturen i sugledningen och köldmediets mättningstemperatur och reglerar köldmedietillförseln till förångaren så att inte mer köldmedievätska tillförs än som i varje ögonblick förångas i förångaren.

### Reglering

Aggregatets reglerutrustning har till uppgift att reglera köld-/värmebärartemperaturen till önskad temperatur. Reglerutrustningen består av en mikroprocessor med givare placerad i returledningen (alt. med givare i arbetstank) på köld-/värmebärarkretsen.

När köld-/värmebärarens returtemperatur understiger inställd temperatur (börvärdet), startar aggregatet när tiden för återstartsfördröjningen har löpt ut.

### Övervakning

Aktuell köldbärarkrets stoppas av lågtryckspressostaten vid för lågt tryck på sugsidan och högtryckspressostaten vid för högt tryck på kompressorns trycksida. Vid för hög motortemperatur stoppas kompressorn av ett inbyggt motorskydd. Fryskyddet har sin givare placerad på utgående köldbärare och stoppar aggregatet vid för låg utgående köldbärartemperatur. Om flödet över kondensorn blir för lågt stoppas aggregatet av differenspressostaten.

Drifttiden för kompressor respektive cirkulationspump kan avläsas via aggregatets Microprocessor.

# FELSÖKNING

| FELINDIKERING                   | MÖJLIG ORSAK                                                                         | ÂTGÄRD                                                               |
|---------------------------------|--------------------------------------------------------------------------------------|----------------------------------------------------------------------|
|                                 | Strömmen är bruten                                                                   | Aktivera Huvudströmbrvtaren. Manöverströmbrvtare.                    |
|                                 | Överströmskyddet har löst ut                                                         | Återställ överströmskyddet, kontrollera manöverkretsen.              |
|                                 | Manöversäkringen har löst ut                                                         | Kontrollera manöverkretsen angående ev. kortslutning.                |
|                                 | Frysskyddstermostat har löst ut                                                      | Återställ termostatet, Utred orsaken.                                |
|                                 | Köldbärarpumpen går inte                                                             | Strömmen är bruten, starta pumpen, Pumpen är                         |
| KOMPRESSOR                      |                                                                                      | blockerad, laga pumpen. Felaktig elinkoppling, ändra.                |
| fungerar inte                   | Lösa elkablar                                                                        | Drag åt elkablarna.                                                  |
|                                 | Manoverutrusningen ar felinkopplad                                                   | Kontrollera och korrigera inkopplingen.                              |
|                                 |                                                                                      | Undersok orsaken, atgarda.                                           |
|                                 | Kompressorn defekt                                                                   | ersätt kompressorn vid behov                                         |
|                                 | Kompressorn har skurit                                                               | Sug ner anläggningen och byt kompressorn.                            |
|                                 | Kompressorn har brunnit                                                              | Byt kompressor och rengör köldmediesystemet noga.                    |
| KOMPRESSORN                     | För hög lindningstemperatur                                                          | För hög överhettning, Justera expansionsventilen.                    |
| bryter på el-                   | Kompressormotorn defekt                                                              | Kontrollmät motorlindningen, Byt ut kompressorn.                     |
| motorns interna                 | Oljebrist, orsakat av läckage                                                        | Täta läckan, fyll på olja.                                           |
| motorskydd                      | Suggastemperaturen är för hög                                                        | Justera expansionsventilens överhettning.                            |
| KOMPRESSORN                     | Smörjproblem                                                                         | Kontrollera oljenivån, expansionsventilens överhettning.             |
| drar för<br>mycket ström        | Icke kondenserbara gaser i systemet                                                  | Avlufta köldmediesystemet.                                           |
|                                 | Pressostaten arbetar felaktigt                                                       | Kontrollera inställningen, Byt ut pressostaten.                      |
|                                 | Kompressorns sugventil tätar ej                                                      | Byt ut kompressorn.                                                  |
|                                 | Avstängningsventilen på kompressorns                                                 | Öppna ventilen                                                       |
| LÅGTRYCKS-                      | sugsida är delvis stängd                                                             |                                                                      |
| PRESSOSTATEN<br>bryter          | Luft i köldbärarsystemet                                                             | Avlufta systemet.                                                    |
|                                 | For litet koldbararflode                                                             | Kontrollera flodet, flodesvaktens installning.                       |
|                                 | vätskeledningen igensatta                                                            | Byt ut.                                                              |
|                                 | Köldmediebrist                                                                       | Täta ev. läckor, fyll på köldmedium.                                 |
|                                 | Pressostaten arbetar felaktigt                                                       | Kontrollera inställningen, Byt ut pressostaten.                      |
|                                 | Kompressorns sugventil tätar ej                                                      | Byt ut kompressorn.                                                  |
|                                 | Avstängningsventilen på kompressorns                                                 | Öppna ventilen                                                       |
| HÖGTRYCKS-                      | trycksida är delvis stängd                                                           |                                                                      |
| PRESSOSTATEN                    | Icke kondenserbara gaser i systemet                                                  | Byt köldmedium i systemet.                                           |
| bryter                          | Igensatt kondensor                                                                   | Kengor kondensorn.                                                   |
|                                 | För litet luftflöde genom kondensorn                                                 | Tillso att kondensorn har fria luftvägar                             |
|                                 | För mycket köldmedium                                                                | Tappa ur köldmedium                                                  |
| TERMOSTATEN                     | Felaktigt inställd                                                                   | lustera inställningen                                                |
| ger ei signal                   | Defekt givare                                                                        | Kontrollera innan utbyte av givare.                                  |
| Frvsskvdds-                     | Felaktigt inställd                                                                   | Justera inställningen.                                               |
| termostatet bryter              | För litet köldbärarflöde                                                             | Kontrollera flödet, flödesvaktens inställning.                       |
| SUGLEDNINGEN                    | Expansionsventilen släpper igenom för                                                |                                                                      |
| "svettas" / frostar på          | mycket köldmedium                                                                    | Oka expansionsventilens overnettning.                                |
| VÄTSKELED-<br>NINGEN är het     | Köldmediebrist                                                                       | Täta ev. läckor, fyll på köldmedium.                                 |
| VÄTSKELEDNIN-<br>GEN frostar på | Torkfiltret är igensatt                                                              | Byt ut torkfiltret.                                                  |
|                                 | Vibrationer i rörledningarna                                                         | Kontrollera att alla rörfixeringar är fasta                          |
| Anläggningen                    | Gasljud i expansionsventilen                                                         | Kontrollera att inte torkfiltret är igensatt.<br>Fyll på köldmedium. |
| TOT OVASEN                      | Kompressorn väsnas                                                                   | Kontrollera kompressorn innan ev. utbyte.                            |
|                                 | Kompressorn har vätskeslag                                                           | Justera expansionsventilen överhettning.                             |
| ACCRECATET                      | Köldmediebrist                                                                       | Fyll på köldmedium.                                                  |
| ARBETAR långa                   | Kontaktor i manöverutrustningen klibbar                                              | Kontrollera manöverkretsen.<br>Byt ut ev. defekt kontaktor.          |
| KONTINUERLIGT                   | Expansionsventil eller filter i vätske-<br>ledningen igensatt- eller delvis igensatt | Rengör eller byt ut.                                                 |

# RHOSS

# Vattenkrets

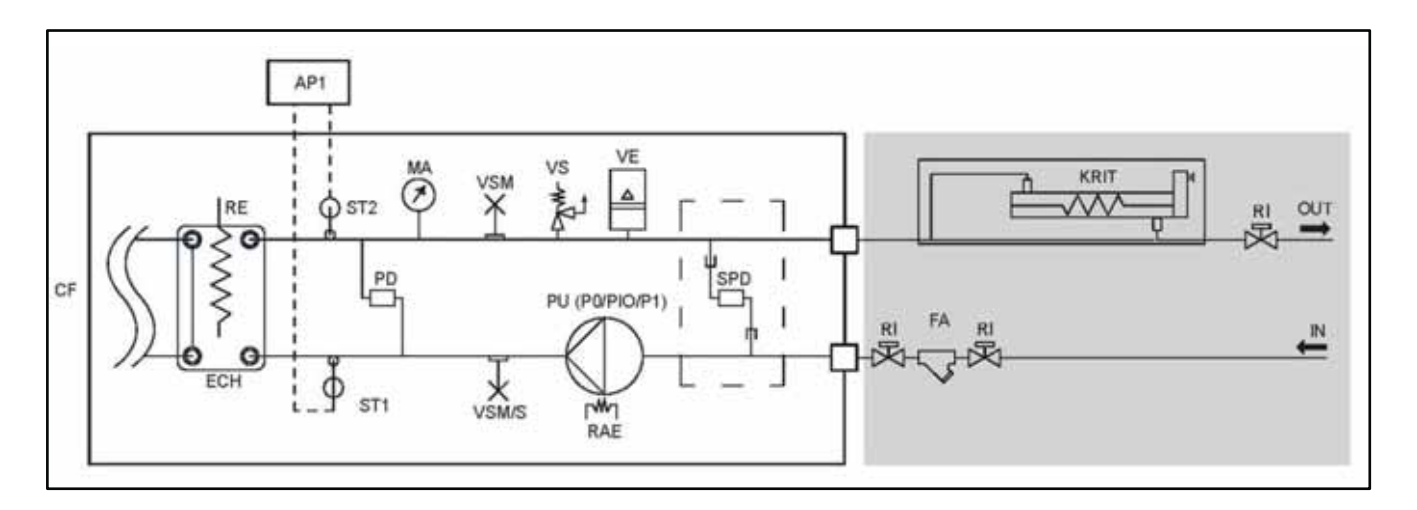

| CF   | Köldmediekrets                                         | 1 |
|------|--------------------------------------------------------|---|
| ECH  | Plattvärmeväxlare                                      |   |
| RE   | Frysskydd förångare                                    |   |
| PD   | Diff. tryckbrytare vatten                              |   |
| VSM  | Manuell avluftning                                     |   |
| VS   | SÄV                                                    |   |
| AP1  | Elektronisk kontroll                                   |   |
| ST1  | Primär ink. temp. givare                               |   |
| ST2  | Primär utg. temp. givare, drift och frysskydd          |   |
| SPD  | Diff. trycksgivare (endast för P10)                    |   |
| VE   | Expansionskärl                                         |   |
| FA   | Vattenfilter (tillbehör)                               |   |
| RAE  | Cirk. pump frysskydd (P0/P10) elvärme (P1) (tillbehör) |   |
| KRIT | Integrativ elvärme (tillbehör)                         |   |
| м    | Manometer                                              |   |
| PU   | Pump                                                   |   |
|      | Avtappning                                             |   |
| RI   | Avstängning                                            |   |

| Modell                            | 120 | 125     | 130 |    |
|-----------------------------------|-----|---------|-----|----|
| Kalibrering SÄV för vattenledning | bar | 6       |     |    |
| Vatteninnehåll VVX                | I   | 1,9 2,2 |     | ,2 |
| Kapacitet expansionskärl          | I   | 0,5     |     |    |
| Förtryck expansionskärl           | bar | 1       |     |    |
| Max. tryck expansionskärl         | bar | 10      |     |    |
| Min. vattenflöde                  | l/h | 1450    |     |    |
| Tankvolym                         | I   | 110     |     |    |

### 2019-12-16

# RHOSS

### Dimensioner

TCAITY-THAITY 120÷130 ASP0/ASPI0/ASP1

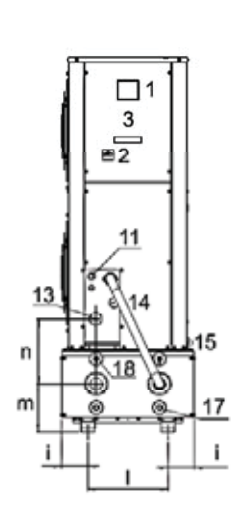

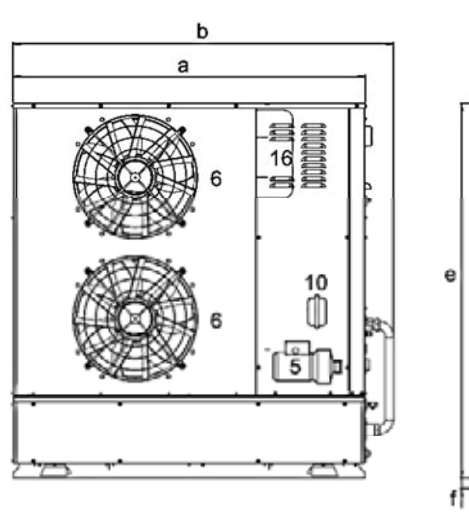

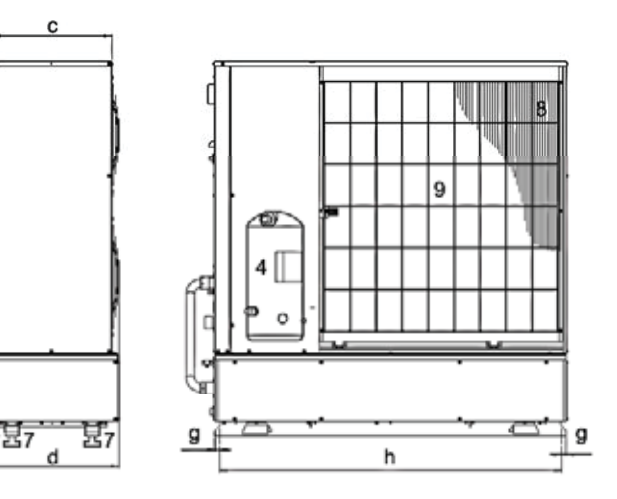

| TCAITY-THAITY |    | 120  | 125  | 130  |
|---------------|----|------|------|------|
| a             | mm | 1493 | 1493 | 1493 |
| b             | mm | 1611 | 1611 | 1611 |
| c             | mm | 506  | 506  | 506  |
| d             | mm | 565  | 565  | 565  |
| e             | mm | 1588 | 1588 | 1588 |
| f             | mm | 60   | 60   | 60   |
| g             | mm | 20   | 20   | 20   |
| h             | mm | 1448 | 1448 | 1448 |
| i             | mm | 112  | 112  | 112  |
| I             | mm | 340  | 340  | 340  |
| m             | mm | 207  | 207  | 207  |
| n             | mm | 275  | 275  | 275  |

| 1 | Kontrollpanel                | 10 | Expansionskärl  |
|---|------------------------------|----|-----------------|
| 2 | Strömbrytare                 | 11 | Ink. elmatning  |
| 3 | Kretskort                    | 12 | Vatten ut       |
| 4 | Kompressor                   | 13 | Vatten in       |
| 5 | Pump                         | 14 | Manometer       |
| 6 | Fläkt                        | 15 | Kondensatutlopp |
| 7 | Vibrationsdämpare (tbh. KSA) | 16 | Inverter        |
| 8 | Kondensorbatteri             | 17 | Tömning tank    |
| 9 | Skyddsnät                    | 18 | Luftning tank   |

10

2019-12-16

# **RHOSS**

# Yttre Elförbindningar

| Intern elterminal                                                                               |
|-------------------------------------------------------------------------------------------------|
| Extern elterminal                                                                               |
| Fasledare 1                                                                                     |
| Fasledare 2                                                                                     |
| Fasledare 3                                                                                     |
| Nolla                                                                                           |
| Skyddsjord                                                                                      |
| Manöverbrytare                                                                                  |
| RS485 seriell interface (tbh.)                                                                  |
| RS485/USB konverterare (tbh.)                                                                   |
| LONWORKS seriell interface (tbh) (**)                                                           |
| Bacnet Ethernet Interface (tbh.) (**)                                                           |
| Bacnet MS/TP Ethernet Interface (tbh.) (**)                                                     |
| Anslutning för tillbehör KRS485, KFTT10, KBM, KBE                                               |
| Fjärrkontrollenhet (tbh.)                                                                       |
| Dator                                                                                           |
| Fjärrkontrollsväljare (kontroll med potentialfri kontakt                                        |
| Sommar/vinter driftväljare (kontroll med potentialfri kontakt)                                  |
| Driftlampa aggregat (230 Vac)                                                                   |
| KRIT kontroll ytterligare värmare för värmepump)<br>(230 Vac, max last 0,5A AC1                 |
| Givare utomhusluft för börvärdeskompensation<br>(alternativ till befintlig i aggregat)          |
| 4-20 mA analog signal för växling av börvärde (ej kompatibel med DSP tbh.)                      |
| VACS funktion (kontroll med potentialfri kontakt)                                               |
| Dubbelt börvärde via digital funktion (ej kompatibel med CS/CACS tbh.)                          |
| 3-vägs växelventil för kontroll av tappvarmvatten (KVDEV) (230 Vac, max last 0,5A AC1)          |
| Kontroll av hjälpkälla (230 Vac, max last 0,5A AC1)                                             |
| Givare för tappvarmvatten (ej inkluderad, tillhanda-<br>hålls av installatör) Alternativ (CACS) |
| Forcerad kompressornedladdning (FDL tillbehör) kontroll med potentialfri kontakt)               |
| Driftlampa kompressor (230 Vac, max last 0,5A AC1                                               |
| Anslutning utförs av kund                                                                       |
| 6-trådig telefonledning (max avstånd 50m, för                                                   |
|                                                                                                 |

(\*\*) För enheter med parallellkabel ENDAST MASTER aggregat.

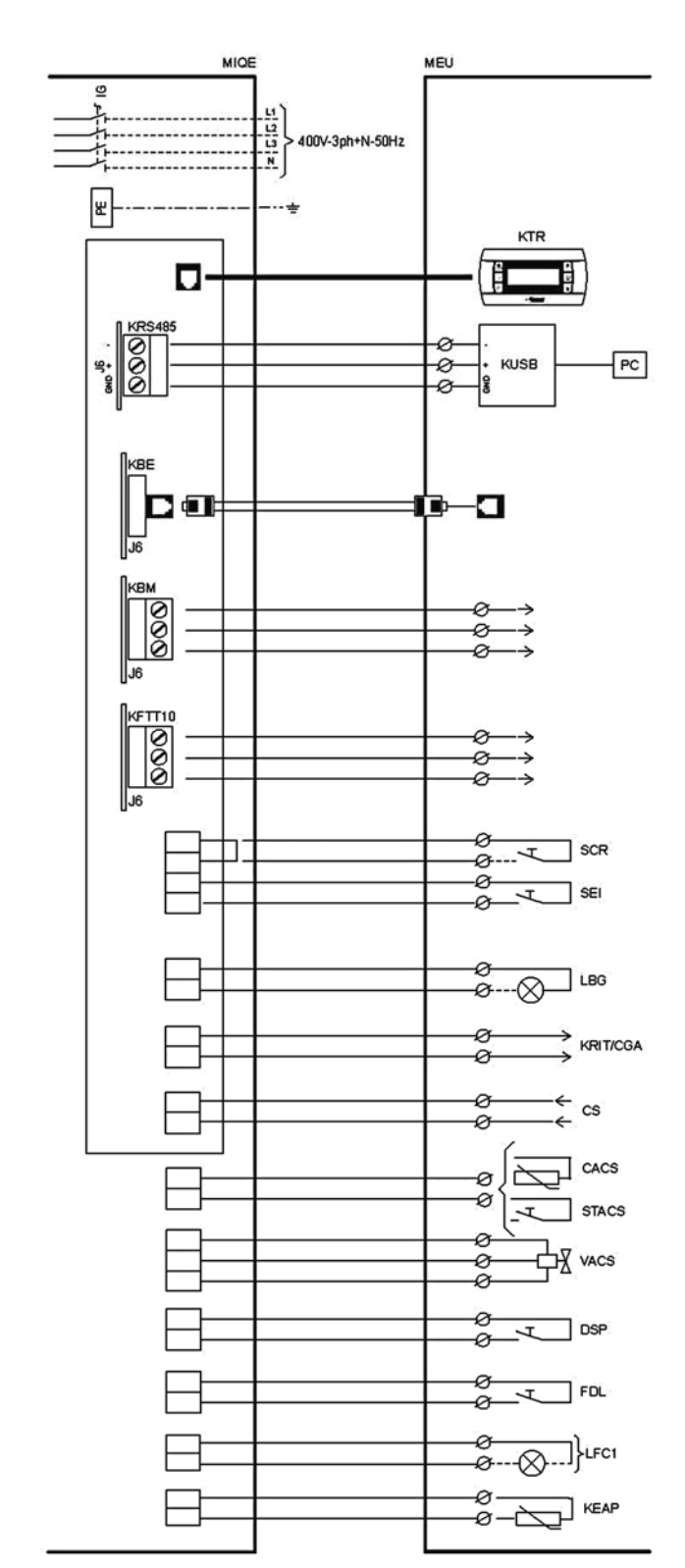

Elpanelen nås via aggregatets frontpanel.Alla elanslutningar skall utföras enligt gällande lagar och förordningar samt elschemor.

- Installera alltid automatisk en arbetsbrytare med tillräcklig kapacitet för ändamålet. Min. avstånd mellan kontakter skall vara 3 mm.
- Skyddsjordning är OBLIGATORISK.

| Ledningsarea |     |                 |                                                                       |  |
|--------------|-----|-----------------|-----------------------------------------------------------------------|--|
|              | 120 | 125             | 130                                                                   |  |
|              |     | 10              |                                                                       |  |
| mm²          | 10  |                 |                                                                       |  |
|              |     | 1,5             |                                                                       |  |
|              | mm² | mm <sup>2</sup> | 120      125        10      10        mm²      10        1,5      1,5 |  |

| Innehåll | Sid.  | Beskriving               |
|----------|-------|--------------------------|
| QC       | 1     | ELMATNING - KOMPRESSORER |
|          | 2-2B  | FLÄKTAR                  |
|          | 3     | PUMPAR                   |
|          | 4     | KRETSKORT                |
|          | 5     | SKYDD                    |
|          | 6     | PRESSOSTAT               |
|          | 7     | GIVARE                   |
|          | 8     | FRYSSKYDD, VEVHUSVÄRME   |
|          | 9     | VENTILER                 |
|          | 10-11 | KONTROLLPANEL OCH FJÄRR  |
|          | 12    | KONTAKTORER              |
|          | 13    | LAYOUT                   |
|          | 14-15 | SYMBOLFÖRKLARINGAR       |
|          |       |                          |

٥

ldet v

Disegno Drawing

Α

REV.

| 2 6 6                     |          |                  |              |          |            |         |
|---------------------------|----------|------------------|--------------|----------|------------|---------|
| eichr<br>qu'il<br>bujo    |          | Text             | Ledningsfärg |          |            |         |
| di<br>di<br>di<br>di<br>s |          | BN               | BRUN         |          |            |         |
| )ies<br>)ess<br>)este     |          | BK               | SVART        |          |            |         |
|                           |          | GY               | GRÅ          |          |            |         |
|                           |          | GNYE             | GRÖN/GUL     |          |            |         |
|                           |          | BU               | BLÅ          |          |            |         |
|                           |          | RD               | RÖD          |          |            |         |
|                           |          | OG               | ORANGE       |          |            |         |
|                           |          | PK               | ROSA         |          |            |         |
|                           |          | GN               | GRÖN         |          |            |         |
|                           |          | WH               | VIT          |          |            |         |
|                           |          | YE               | GUL          |          |            |         |
|                           |          | Sch              | SKÄRM        |          |            |         |
|                           |          |                  |              | _        |            |         |
|                           |          |                  |              |          |            | DATUM   |
|                           |          |                  |              |          |            | RITAD   |
| MODIFIC                   | ATO COLL | EGAMENTO MV1-MV2 | 2 - (        | 07-02-19 | L.FOGLIATO | KONTROL |

MOD.TEC.

DATA

2

MODIFICA

27/11

FOGLIA

GERMA

GERM/

3

FIRMA GODK.

# RH055

# RHOSS S.p.A.

Via Oltre Ferrovia 33033 Codroipo (UD) Tel. 0432.911611 Fax 0432.911600 www.rhoss.it rhoss@rhoss.it

| AGGREGAT-<br>KOD            | ORDER |                       |           | SPÄNNING               | 400V 50Hz 3ph+N |
|-----------------------------|-------|-----------------------|-----------|------------------------|-----------------|
| SERIE DANFOSS VZH065+CDS303 | KUND  |                       |           | MANÖVER-<br>SPÄNNING 1 | 230Vac          |
| ТҮР                         | ANM.  | TC-THAIT<br>P0-P1-PIO | Y 125-130 | MANÖVER-<br>SPÄNNING 2 |                 |
| RITN. KOD <b>H21195/A</b>   |       |                       |           | SKYDD                  |                 |
|                             |       |                       |           |                        |                 |
|                             |       |                       |           |                        | Sid. C          |
|                             |       |                       |           |                        | Total 1         |
| 4 5                         |       | 6                     | 7         | 8                      | 9               |

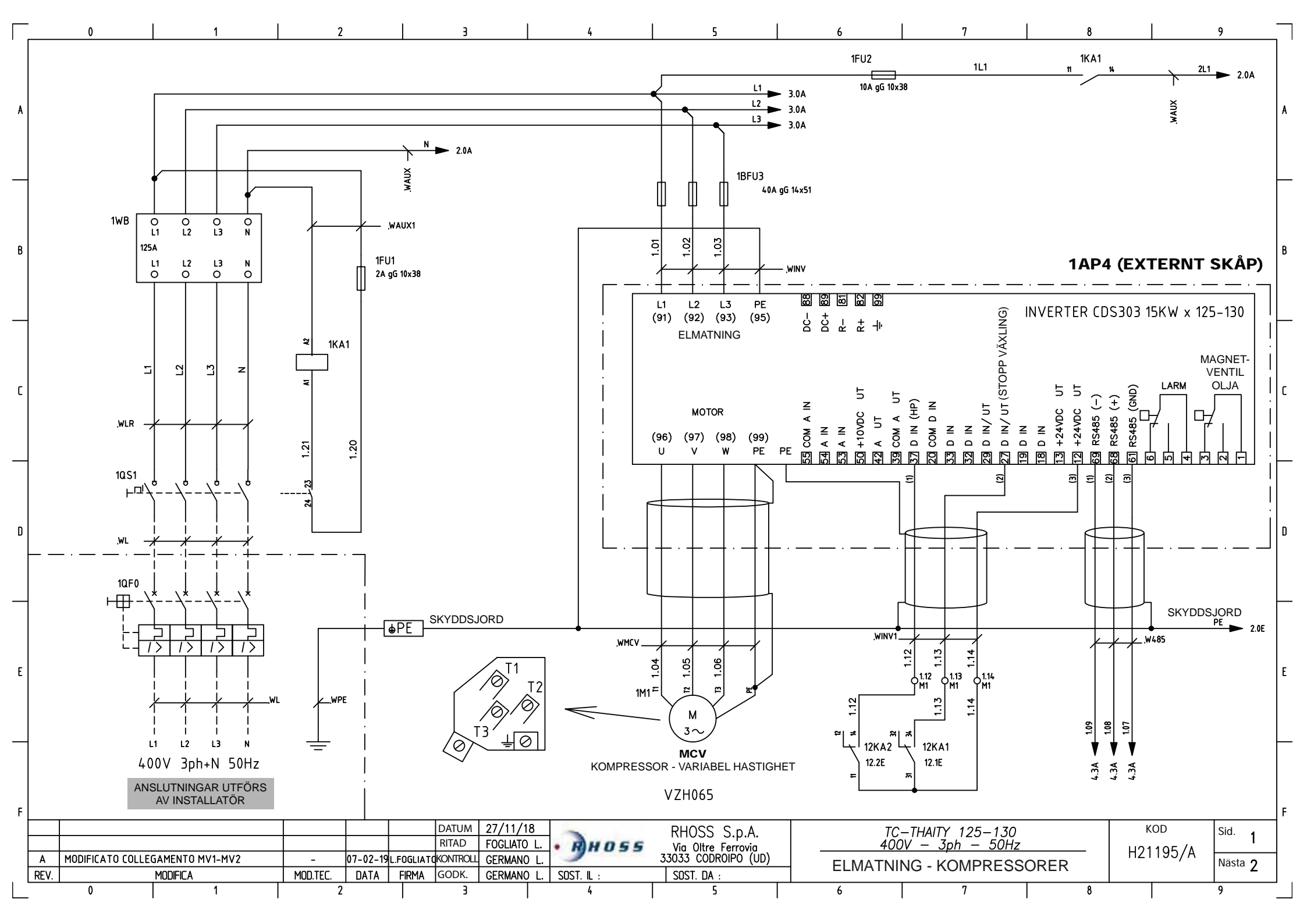

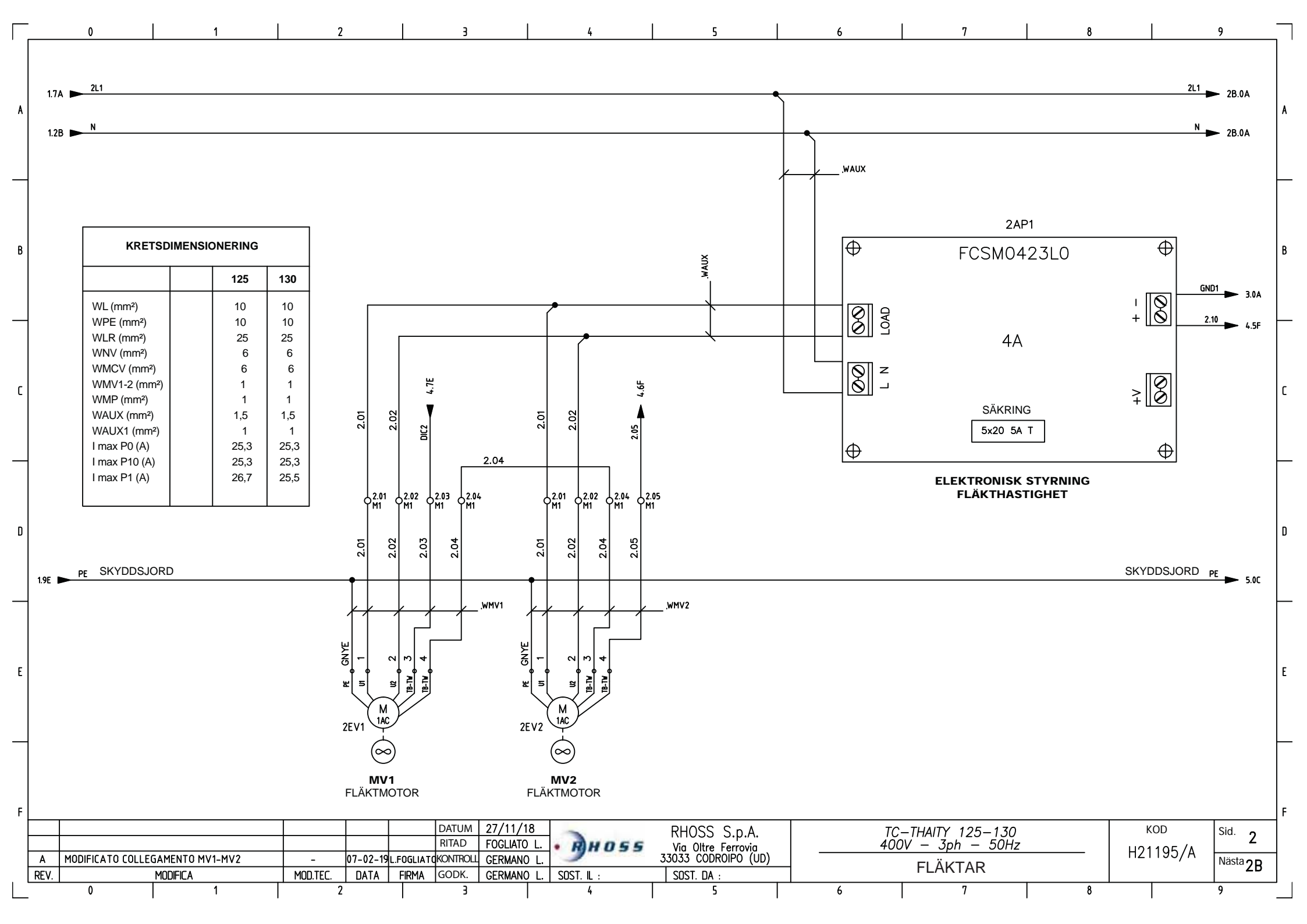

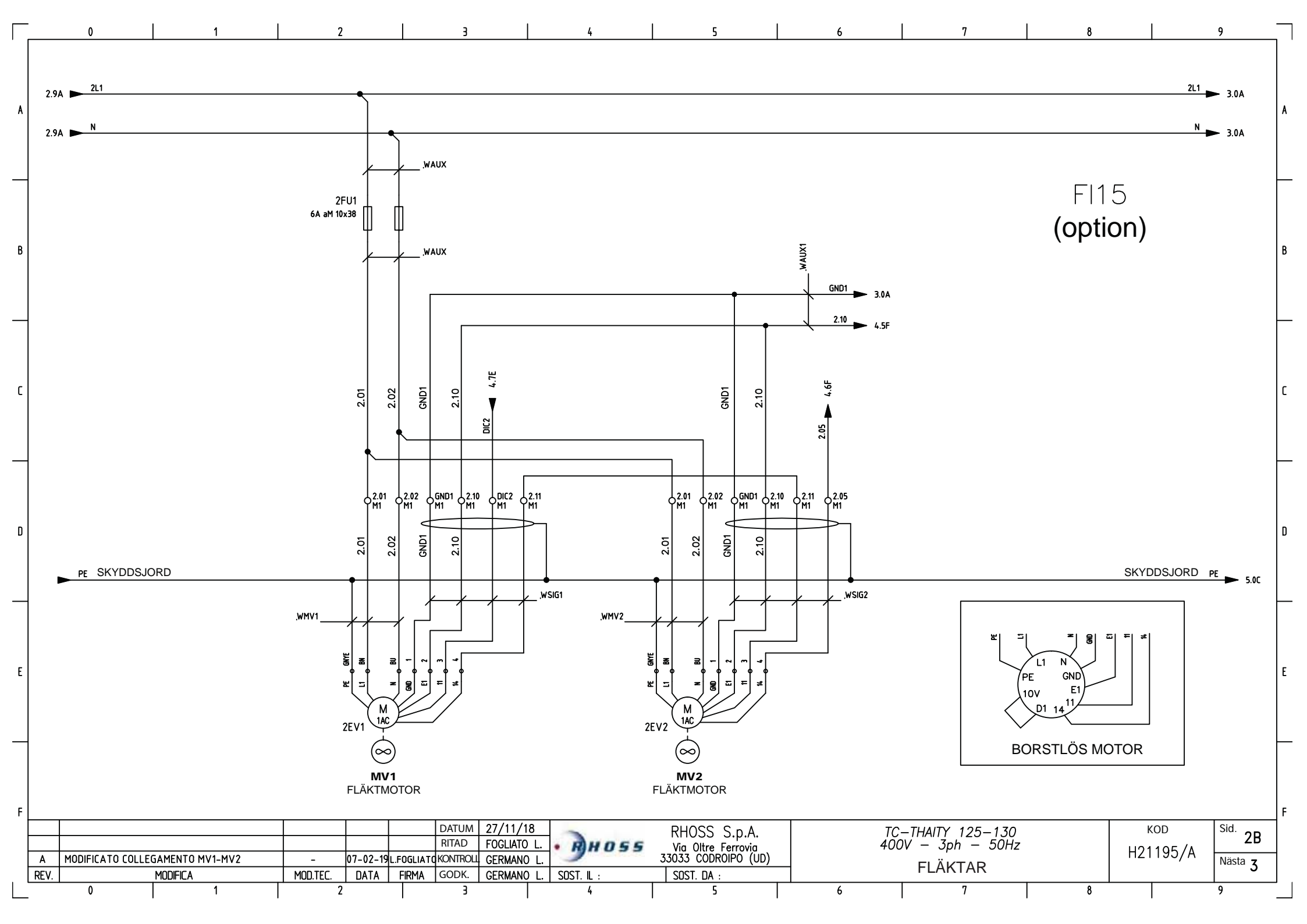

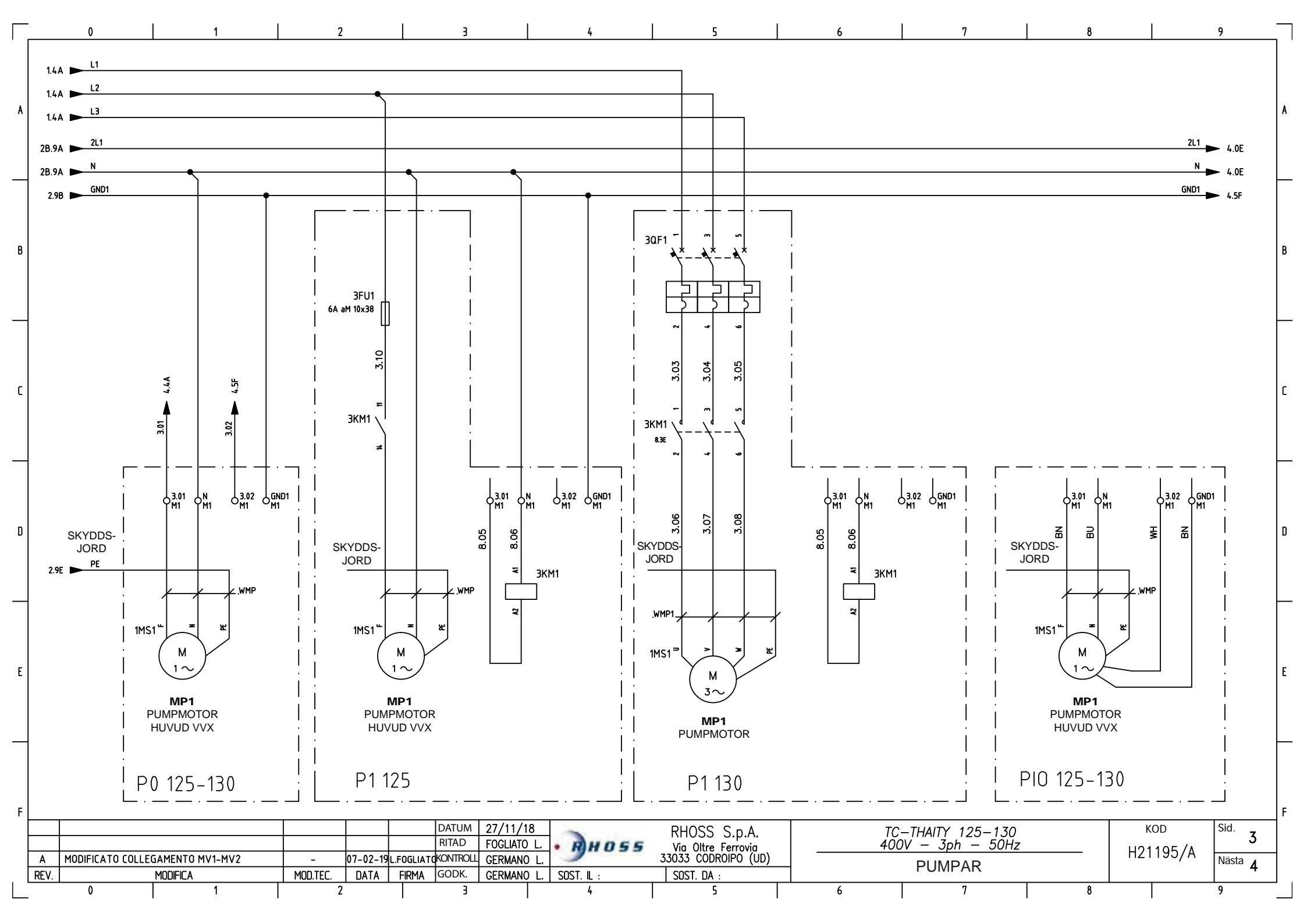

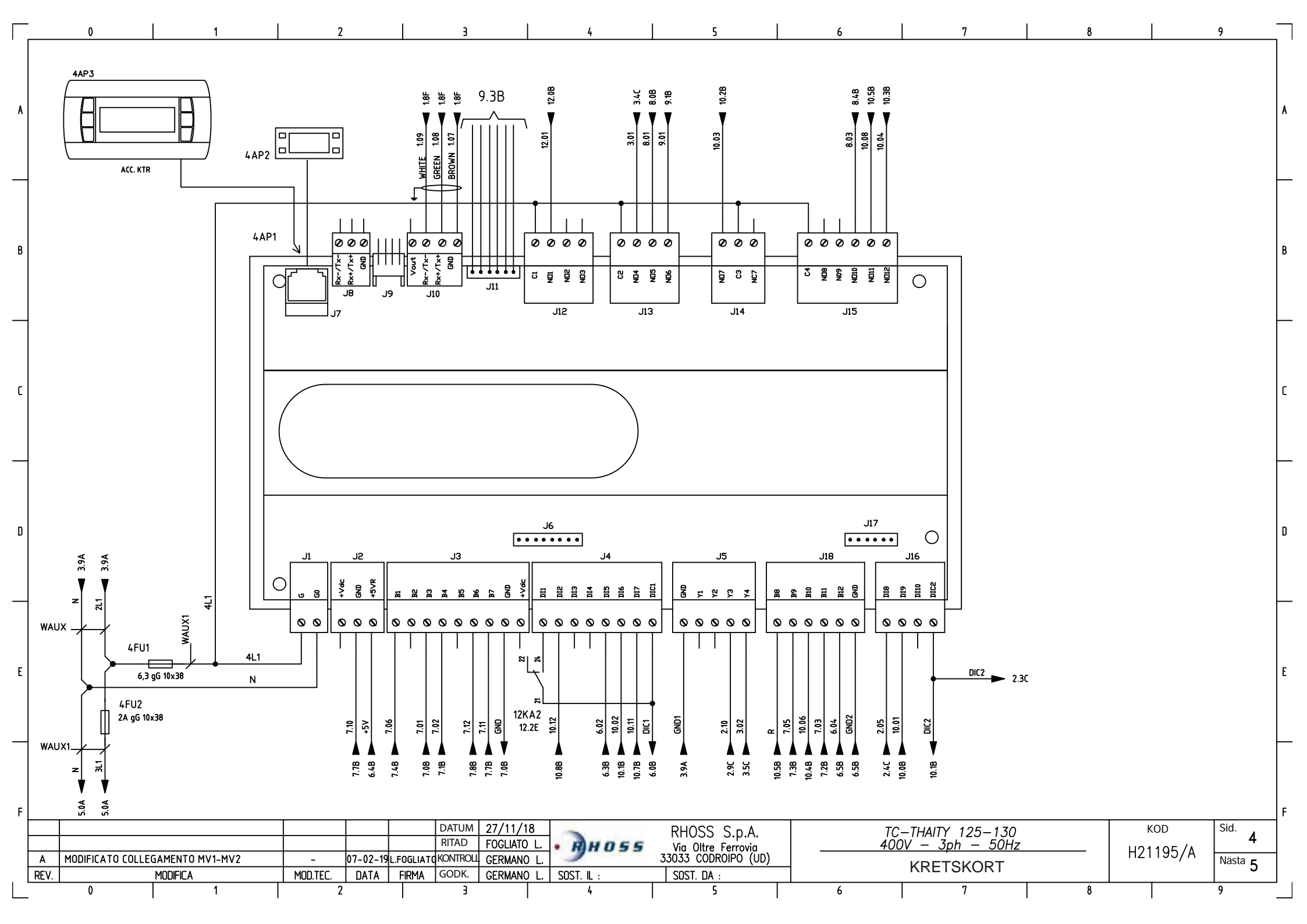

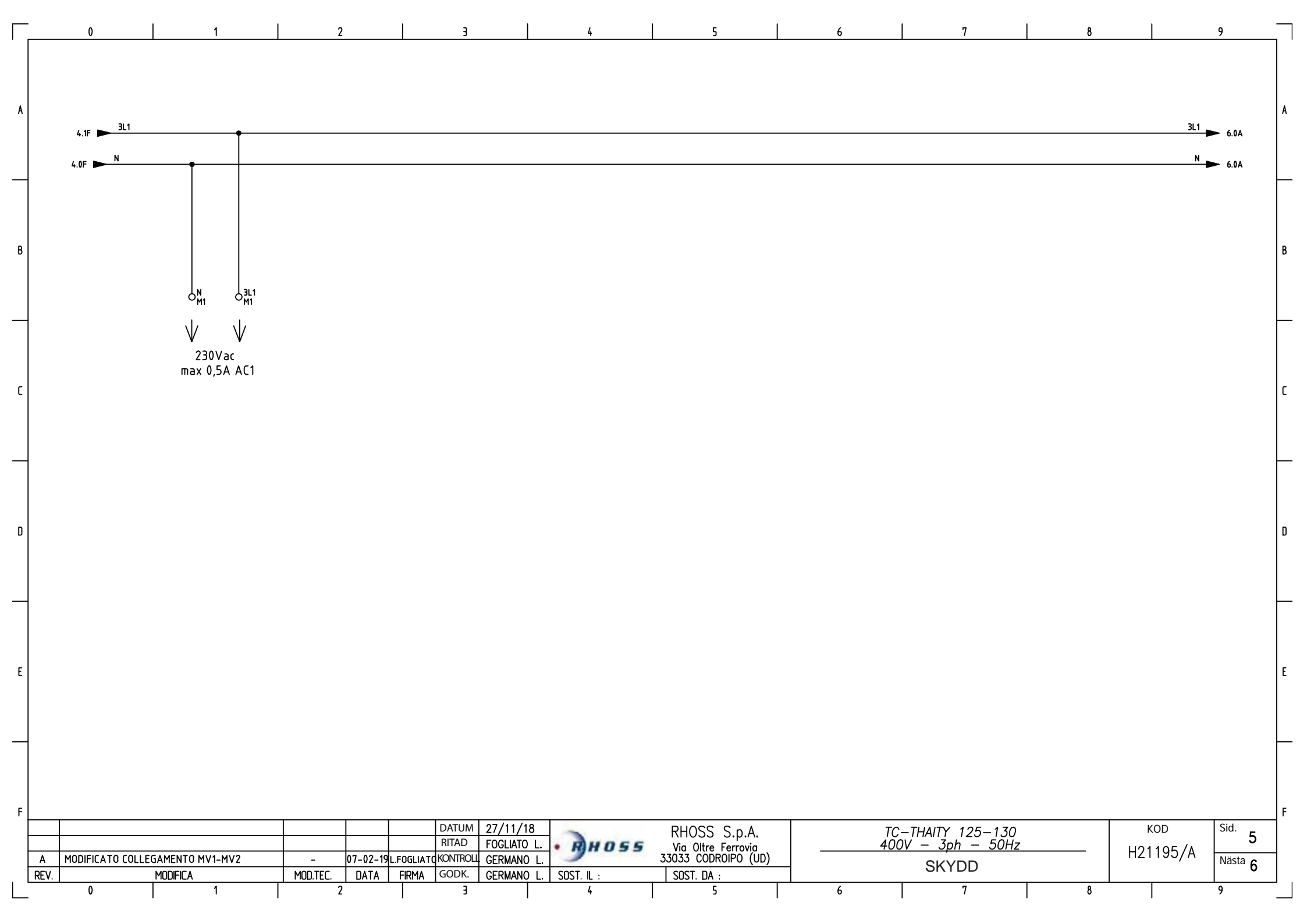

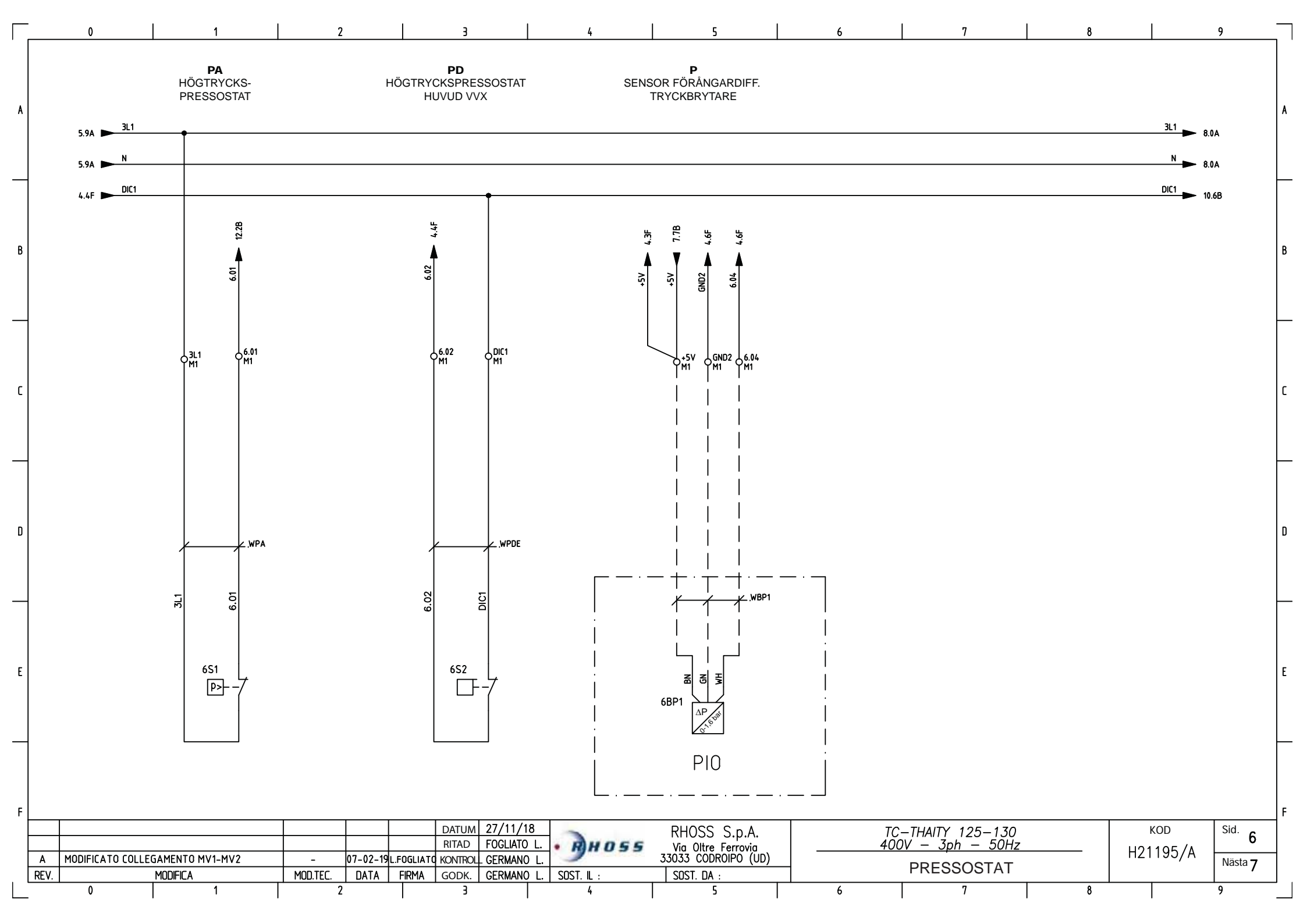

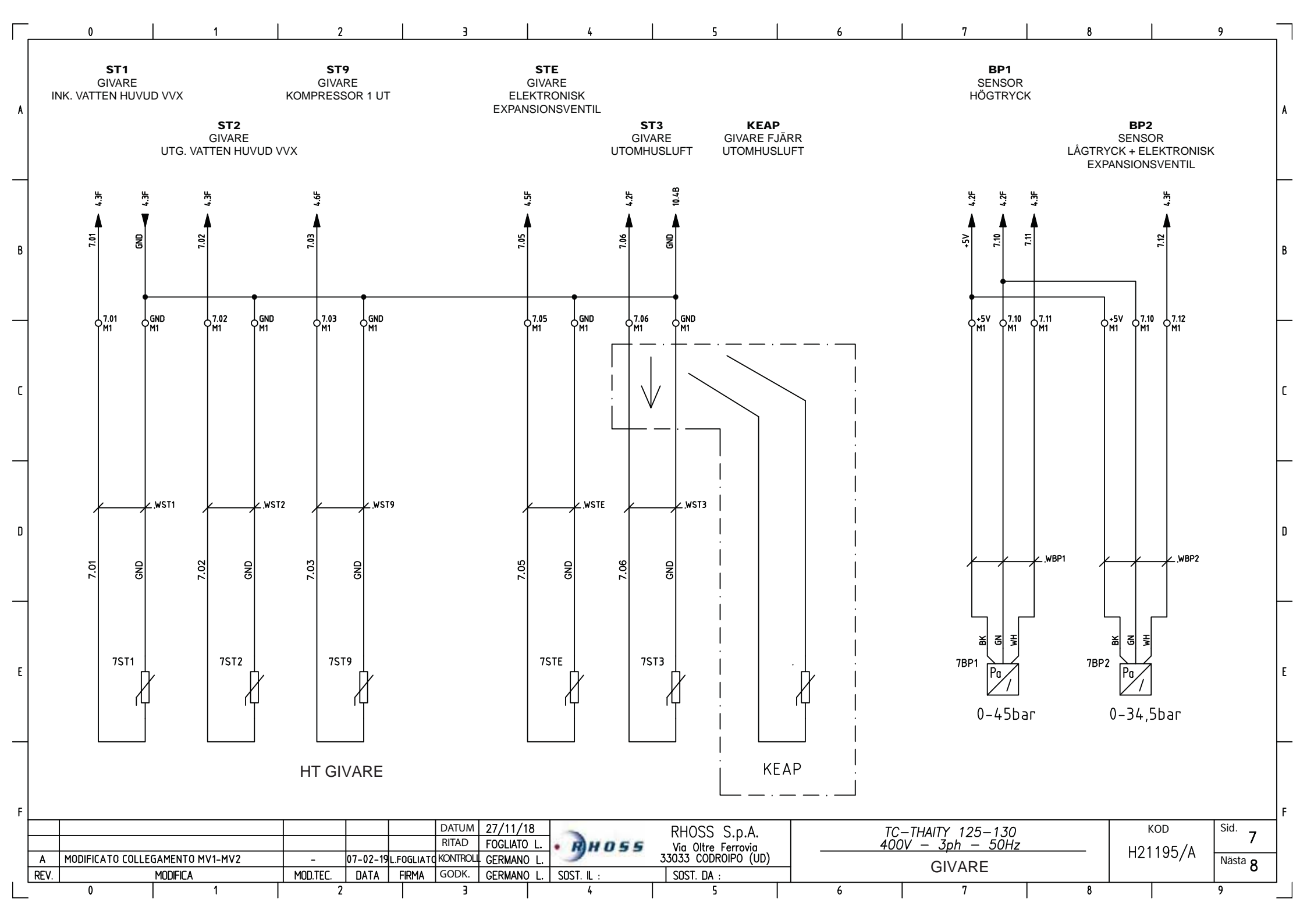

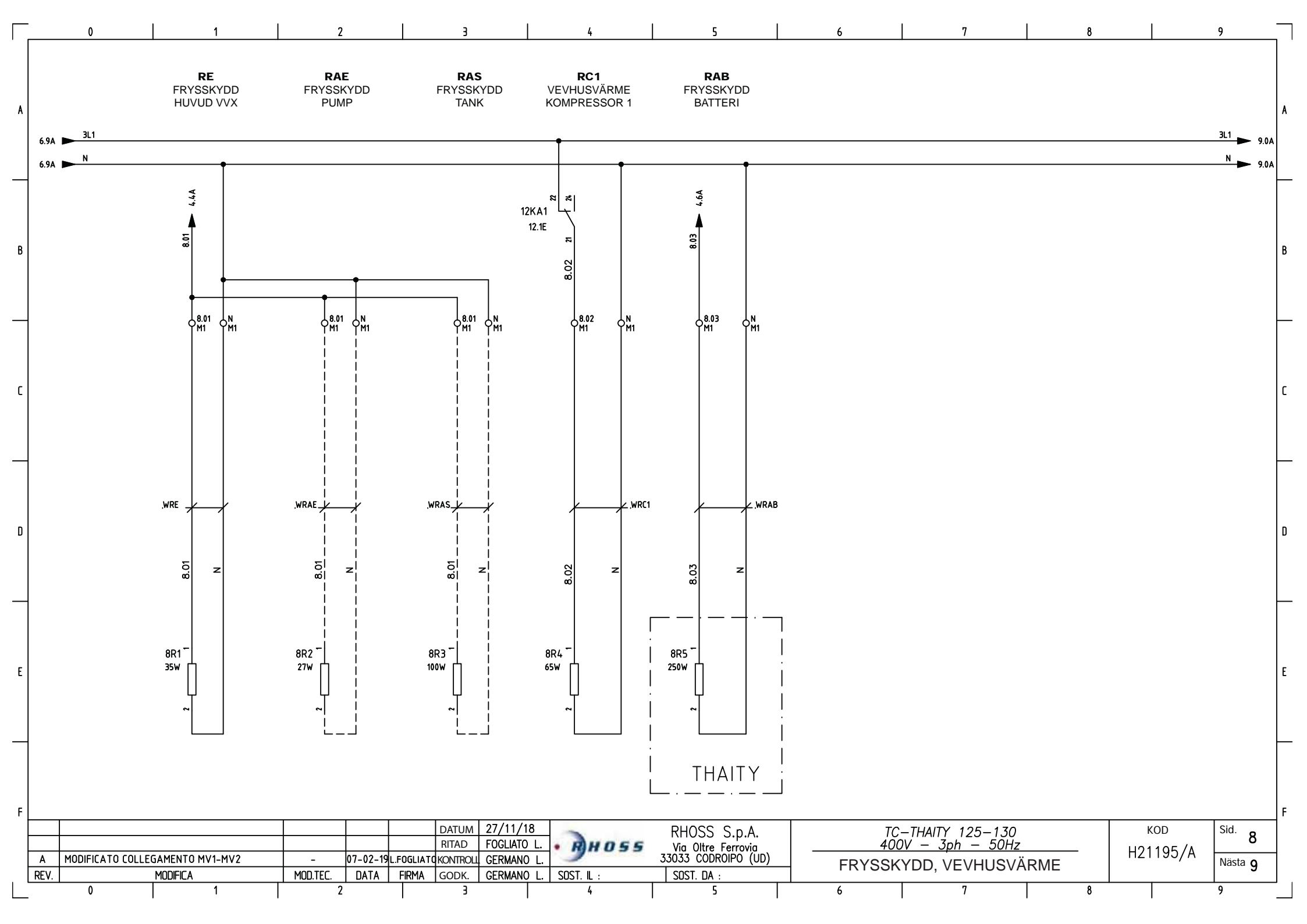

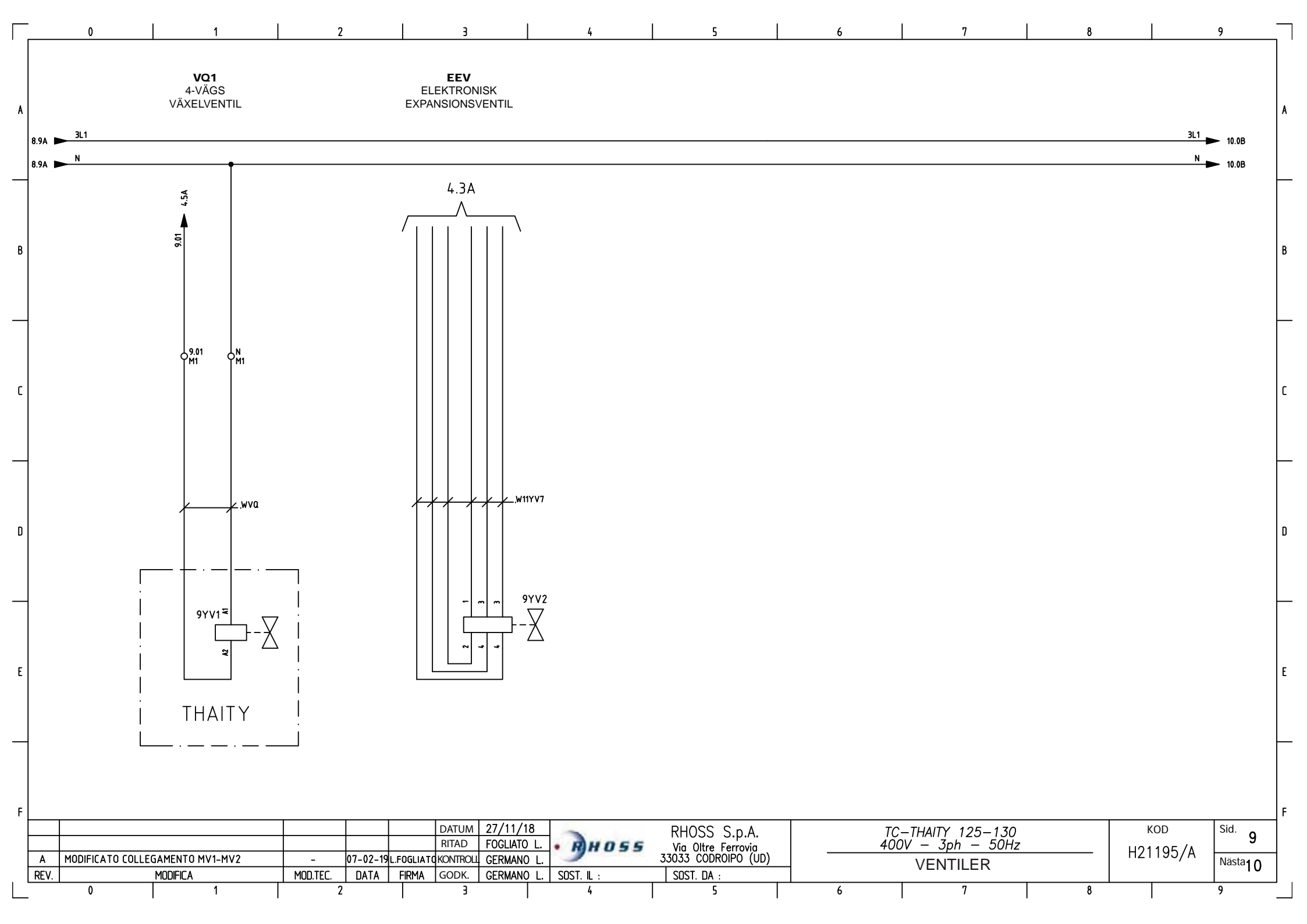

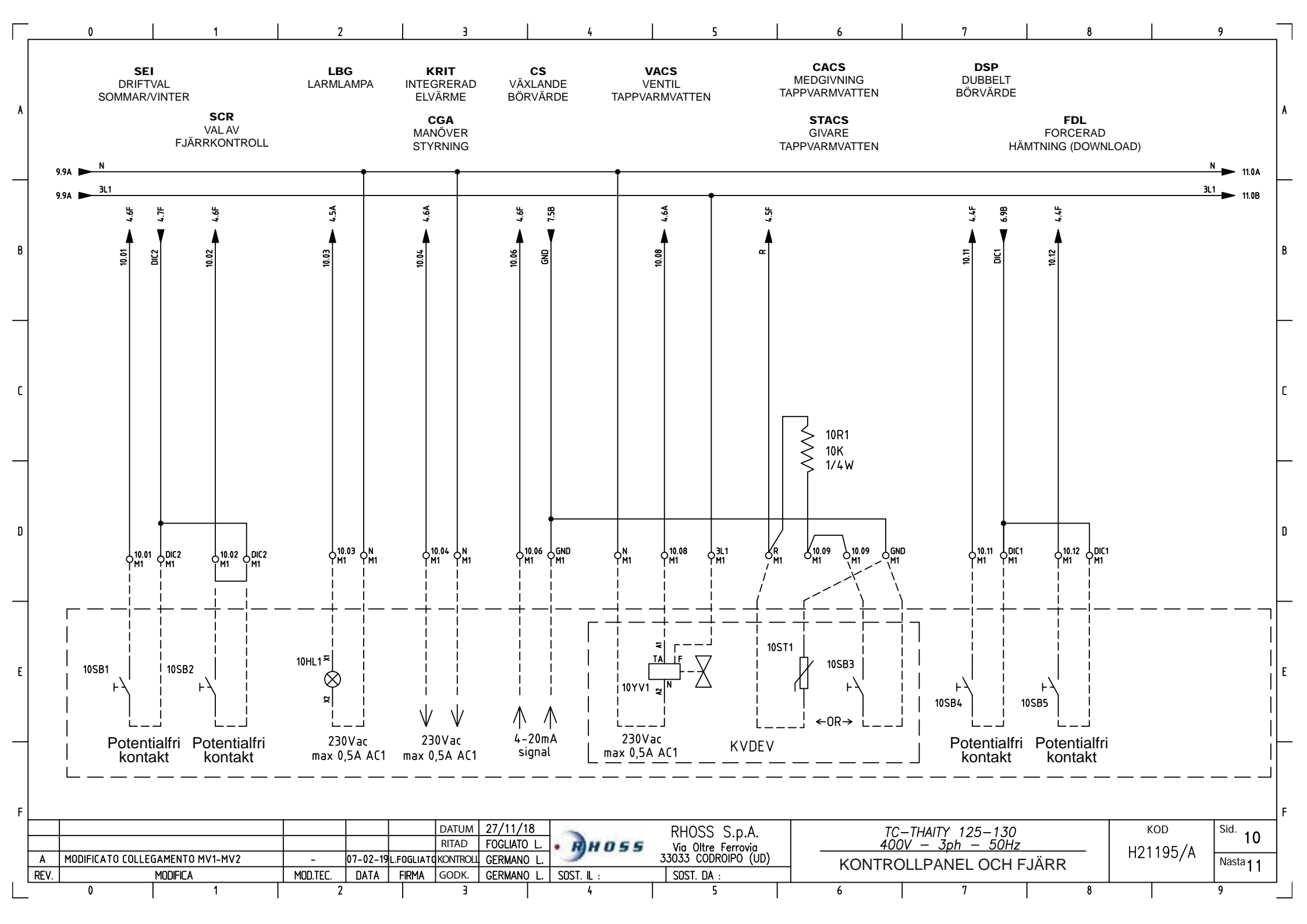

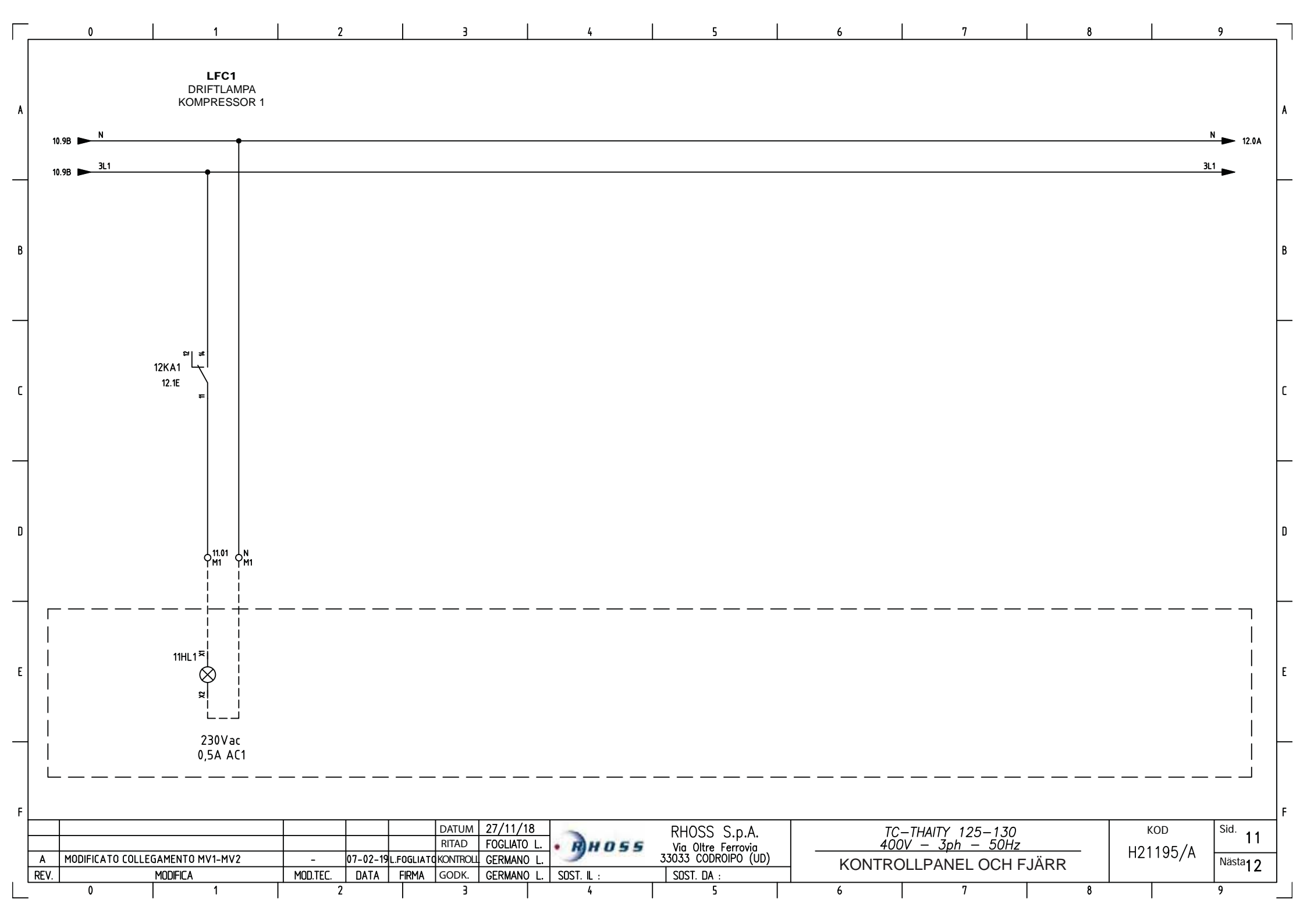

|   | . 0                       | 1                                                                                                    | 2                                                   | 3                                                                                     | 4                                                                  | 5                                                                            | 6 | 7           | 8                                      | 1              | 9                                              | _        |
|---|---------------------------|----------------------------------------------------------------------------------------------------|-----------------------------------------------------|---------------------------------------------------------------------------------------|--------------------------------------------------------------------|------------------------------------------------------------------------------|---|-------------|----------------------------------------|----------------|------------------------------------------------|----------|
| A | 11.9A 🕨 N                 | KA1<br>KONTAKTOR<br>KOMPRESSOR 1                                                                                           | KA2<br>KONTAKTOR<br>HÖGTRYCK                        |                                                                                       |                                                                    |                                                                              |   |             |                                        |                |                                                | <b>_</b> |
| В |                           | 12.01 💊 4.4A                                                                                                    | 6.01 6.1B                                           |                                                                                       |                                                                    |                                                                              |   |             |                                        |                |                                                | E        |
| С |                           |                                                                                                    |                                                     |                                                                                       |                                                                    |                                                                              |   |             |                                        |                |                                                | C        |
| D |                           | z                                                                                                    | z                                                   |                                                                                       |                                                                    |                                                                              |   |             |                                        |                |                                                |          |
| E | 1                         | 12KA1 <sup>™</sup><br><sup>№</sup><br>1.1C <u>11</u> <u>12</u><br>1.1C <u>11</u> <u>14</u><br><u>22</u>                    | 12KA2 ₹                                             |                                                                                       |                                                                    |                                                                              |   |             |                                        |                |                                                | E        |
| F | A MODIFICATO COLL<br>REV. | 1.7F 31 23<br>1.7F 31 23<br>1.7F 31 23<br>1.7F 42<br>1.2<br>1.7F 42<br>1.2<br>1.2<br>1.2<br>1.2<br>1.2<br>1.2<br>1.2<br>1. | 4.4E 21 1/24<br>- 07-02-19L.F<br>MOD.TEC. DATA<br>2 | DATUM 27/11/1<br>RITAD FOGLIATC<br>OGLIATCKONTROLL GERMAN(<br>IRMA GODK. GERMAN(<br>3 | 18<br><u>) L.</u><br><u>) L.</u><br><u>) L.</u><br>SOST. IL :<br>4 | RHOSS S.p.A.<br>Via Oltre Ferrovia<br>33033 CODROIPO (UD)<br>SOST. DA :<br>5 |   | <sup></sup> | —————————————————————————————————————— | кор<br>21195/А | <sup>Sid.</sup> 12<br><sup>Nästa</sup> 13<br>9 | _ F      |

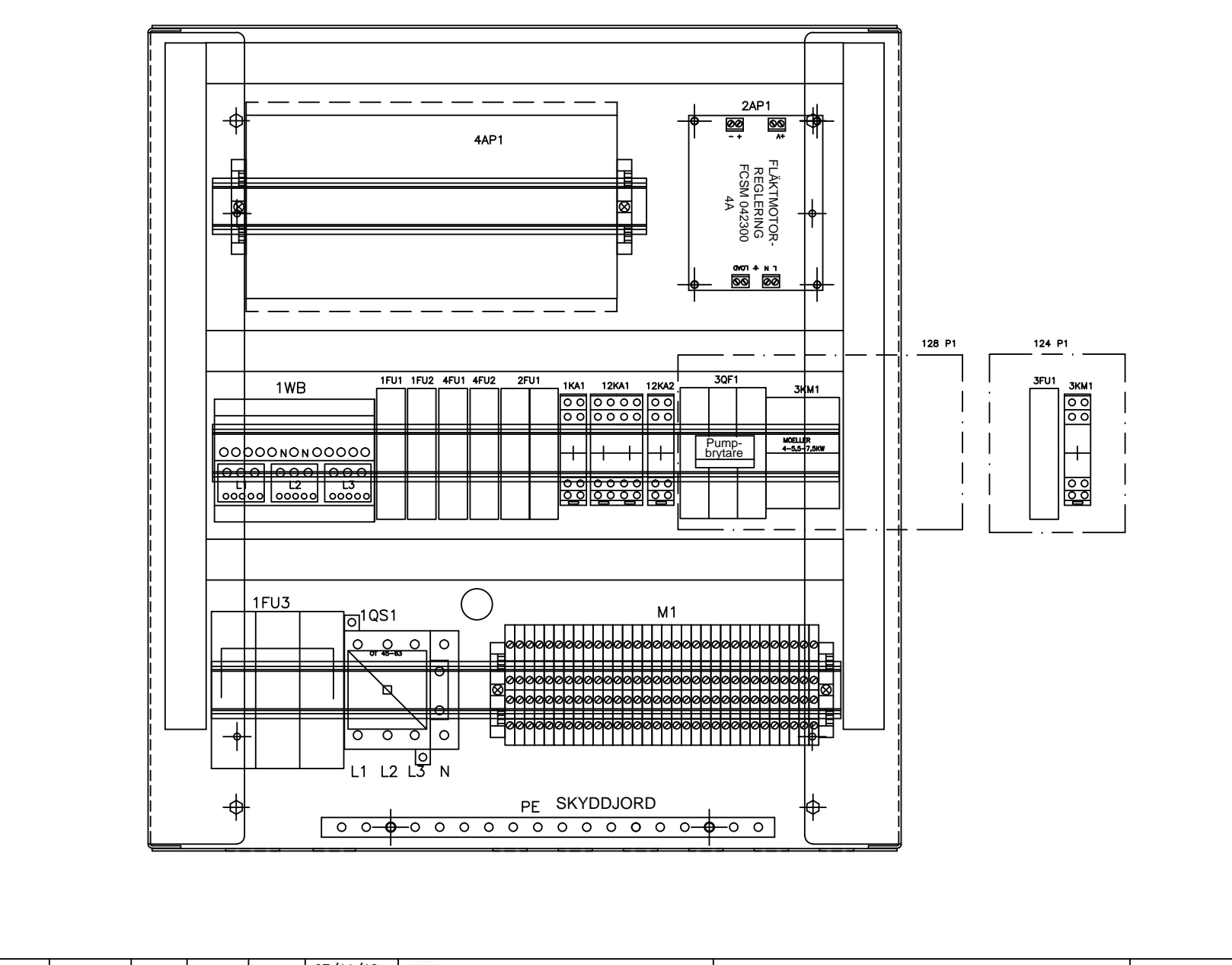

5

6

F

2

0

R

٢

п

F

27/11/18 TC–THAITY 125–130 400V – 3ph – 50Hz DATUM RHOSS S.p.A. KOD Sid. 13 RITAD FOGLIATO L. • RH055 Via Oltre Ferrovia 33033 CODROIPO (UD) H21195/A Nästa14 MODIFICATO COLLEGAMENTO MV1-MV2 07-02-19 L.FOGLIATO KONTROLL GERMANO L Α -LAYOUT MOD.TEC. FIRMA GODK. REV. DATA SOST. IL : SOST. DA : MODIFICA GERMANO L. 0 1 2 З 4 5 6 7 8 9

D

Ε

В

9

8

| Symbol                                                                               | Artikel           | Användning        | Symbol                                                                                      | Artikel            | Användning                              | Symbol | Artikel            | Användning                   |
|--------------------------------------------------------------------------------------|-------------------|-------------------|---------------------------------------------------------------------------------------------|--------------------|-----------------------------------------|--------|--------------------|------------------------------|
| <del>┉ᢤᢤᢤᢤ</del>                                                                     | 1QF0<br>IC<br>1   | HUVUDBRYTARE      | X<br>X<br>X<br>X<br>X<br>X<br>X<br>X<br>X<br>X<br>X<br>X<br>X<br>X<br>X<br>X<br>X<br>X<br>X | 2EV1-2<br>IC<br>2  | FLÄKTMOTOR                              |        | 4 A P 3<br>IC<br>4 | KONTROLLPANEL FJÄRR          |
| <del>~~~~~~~~~~~~~~~~~~~~~~~~~~~~~~~~~~~~~</del>                                     | 1QS1<br>QG<br>1   | ARBETSBRYTARE     |                                                                                             | 2AP1<br>IC<br>2    | ELEKTRONISK FLÄKTHASIGHETS-<br>KONTROLL |        | 4FU1-2<br>IC<br>1  | SÄKRING MANÖVERKRETS         |
| 0000<br>1315<br>1844<br>1950<br>1950<br>1950<br>1950<br>1950<br>1950<br>1950<br>1950 | 1WB<br>QG<br>1    | STRÖMFÖRDELARE    | <b>ф</b>                                                                                    | 2FU1<br>IC<br>2b   | FLÄKTSÄKRING                            |        | 6S1<br>IC<br>6     | HÖGTRYCKSPRESSOSTAT          |
| ф                                                                                    | 1FU1-2<br>IC<br>1 | MANÖVERSÄKRING    | (M)                                                                                         | 3MS1<br>іс<br>з    | PUMPMOTOR HUVUD VVX                     | ╔┲┤    | 6S2<br>IC<br>6     | DIFF. TRYCKBRYTARE HUVUD VVX |
| ф                                                                                    | 1FU3<br>IC<br>1   | KOMPRESSORSÄKRING |                                                                                             | 3FU1<br>IC<br>3    | PUMPSÄKRING                             |        | 6BP1<br>IC<br>6    | DIFF. TRYCKSENSOR FÖRÅNGARE  |
|                                                                                      | 1KA1<br>QG<br>1   | MANÖVERRELÄ       |                                                                                             | ЗКМ1<br>QG<br>З    | PUMPKONTAKTOR                           |        | 7ST1<br>IC<br>7    | GIVARE INK. VATTEN HUVUD VVX |
|                                                                                      | 1AP1<br>IC<br>1   | INVERTER          |                                                                                             | 4 A P 1<br>QG<br>4 | ELEKTRONISK KONTROLL                    |        | 7ST2<br>IC<br>7    | GIVARE UTG. VATTEN HUVUD VVX |
| M<br>3~                                                                              | 1М1<br>IС<br>1    | KOMPRESSOR        |                                                                                             | 4AP2<br>IC<br>4    | KONTROLLPANEL ON BOARD                  |        | 7ST3<br>IC<br>7    | GIVARE KOMPR. 1 UT           |

0 1 2 3 4 5 6 7 8 9

| F |      |                                 |         |         |           |         |             |            |                     |       |               |          |   |         |        |                    | F |
|---|------|---------------------------------|---------|---------|-----------|---------|-------------|------------|---------------------|-------|---------------|----------|---|---------|--------|--------------------|---|
|   |      |                                 |         |         |           | DATUM   | 27/11/18    | -          | RHOSS SnA           | TC    | -THAITY 125-1 | .30      |   | KOD     | S      | id.                | 1 |
|   |      |                                 |         |         |           | RITAD   | FOGLIATO L. | · RH055    | Via Oltre Ferrovia  | 400   | )V — 3ph — 50 | ŐHz      |   | 1101105 | - / .  | 14                 |   |
|   | Α    | MODIFICATO COLLEGAMENTO MV1-MV2 | -       | 07-02-1 | L.FOGLIAT | KONTROL | GERMANO L.  |            | 33033 CODROIPO (UD) | SYMBO | I FÖRKLARIN   | GAR 1/2  |   | HZ1195  | )/A [N | ästa <sub>15</sub> | 1 |
|   | REV. | MODIFICA                        | MOD.TEC | DATA    | FIRMA     | GODK.   | GERMANO L.  | SOST. IL : | SOST. DA :          | OTMEC |               | 0/11/1/2 |   |         |        | 15                 |   |
|   |      | 0 1                             |         | 2       |           | 3       |             | 4          | 5                   | 6     | 7             |          | 8 |         | 9      |                    |   |
|   |      |                                 |         |         |           |         |             |            |                     |       |               | ·        |   |         |        |                    |   |

| Symbol | Artikel           | Användning              | Symbol   | Artikel           | Användning                   | Symbol                                                                                                    | Artikel             | Användning                                 |
|--------|-------------------|-------------------------|----------|-------------------|------------------------------|----------------------------------------------------------------------------------------------------|---------------------|--------------------------------------------|
| ł      | 7ST5<br>IC<br>7   | GIVARE EXPANSIONSVENTIL |          | 9Y V1<br>IC<br>9  | 4-VÄGS VÄXELVENTIL           | ⊦\                                                                                                    | 10SB4<br>IC<br>10   | VÄLJARE DUBBELT BÖRVÄRDE                   |
| ł      | 7ST6<br>IC<br>7   | GIVARE UTOMHUSLUFT      |          | 9YV2<br>IC<br>9   | EXPANSIONSVENTIL             | ⊢≻                                                                                                    | 10SB5<br>IC<br>10   | VÄLJARE FORCERAD NERLADDNING<br>(DOWNLOAD) |
| Pa/    | 7BP1-2<br>IC<br>7 | TRYCKSENSOR             | ┝╲       | 10SB1<br>IC<br>10 | DRIFTVAL SOMMAR/VINTER FJÄRR | $  \qquad \qquad \qquad \qquad \qquad \qquad \qquad \qquad \qquad \qquad \qquad \qquad \qquad \qquad \qquad \qquad \qquad \qquad \qquad$ | 11HL1-2<br>IC<br>11 | KOMPR. DRIFTLAMPA                          |
| þ      | 8R1<br>IC<br>8    | FRYSSKYDD HUVUD VVX     | ⊢√<br>⊢√ | 10SB2<br>IC<br>10 | DRIFTVALSKONTROLL FJÄRR      |                                                                                                    | 12KA1<br>QG<br>12   | KOMPR. KONTAKTOR                           |
| þ      | 8R2<br>IC<br>8    | FRYSSKYDD PUMP          | <b>\</b> | 10HL1<br>IC<br>10 | LARMLAMPA                    |                                                                                                    | 12KA2<br>QG<br>12   | INVERTERKONTAKTOR                          |
| ļ      | 8R3<br>IC<br>8    | FRYSSKYDD TANK          |          | 10YV1<br>IC<br>10 | VENTIL TAPPVARMVATTEN        |                                                                                                    |                     |                                            |
| ļ      | 8R4<br>IC<br>8    | VEVHUSVÄRME KOMPR.      |          | 10ST1<br>IC<br>7  | GIVARE TAPPVARMVATTEN        |                                                                                                    |                     |                                            |
| Ĺ      | 8R5<br>IC         | FRYSSKYDD BATTERI       | ┝╲       | 10SB3<br>IC<br>10 | VÄLJARE TAPPVARMVATTEN       |                                                                                                    |                     |                                            |

| F   |      |                                 |          |          |           |          |             |            |                     |       |                 |        |     | F       |
|-----|------|---------------------------------|----------|----------|-----------|----------|-------------|------------|---------------------|-------|-----------------|--------|-----|---------|
|     |      |                                 |          |          |           | DATUM    | 27/11/18    | ~          | RHOSS S.n.A.        | TC    |                 |        | KOD | Sid.    |
|     |      |                                 |          |          |           | RITAD    | FOGLIATO L. | · RH055    | Via Oltre Ferrovia  | 40    | 0V – 3ph – 50Hz |        |     | 15      |
|     | Α    | MODIFICATO COLLEGAMENTO MV1-MV2 | -        | 07-02-19 | L.FOGLIAT | KONTROLL | GERMANO L.  |            | 33033 CODROIPO (UD) | SYMBO |                 | AR 2/2 |     | Nästa / |
| . [ | REV. | MODIFICA                        | MOD.TEC. | DATA     | FIRMA     | GODK.    | GERMANO L.  | SOST. IL : | SOST. DA :          | OTHER |                 |        |     | /       |
|     |      | 0 1                             | 2        |          |           | 3        |             | 4          | 5                   | 6     | 7               | 8      |     | 9       |

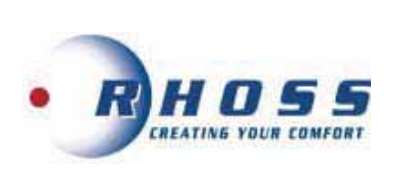

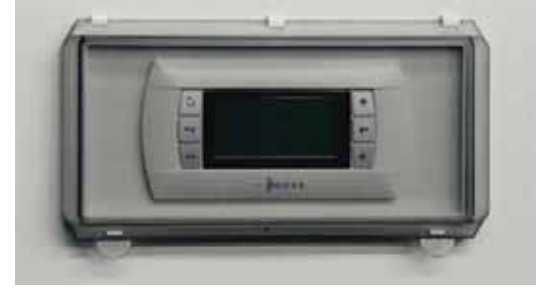

### Mikroprocessor

# **KTR / KTOB** v 7.6

Instruktioner för Ägare/Brukare

| IN | NE | ΗÅΙ |  |
|----|----|-----|--|
|    |    |     |  |

| An  | vändargränssnitt      | 30                      |
|-----|-----------------------|-------------------------|
| An  | visningar             | 30                      |
| Na  | vigering i meny       | 32                      |
| Hu  | ivudmeny              | 32                      |
| Bö  | rvärdesmeny           | 32                      |
| Me  | eny Klocka/Tidsperiod | niah c <sup>36</sup> )m |
| Me  | eny "Power Reduction" | 37                      |
| Me  | eny Ingångar/Utgångar | 37                      |
| La  | rm log meny           | 38                      |
| Inf | ormationsmeny         | 39                      |
| Sp  | råkmeny Drifttidsmeny | 39                      |
| BN  | IS Konfigurationsmeny | 39                      |
| La  | rmlista               | 41-42                   |

### I ÄGARE/BRUKARE

#### **ANVÄNDARGRÄNSSNITT I.1**

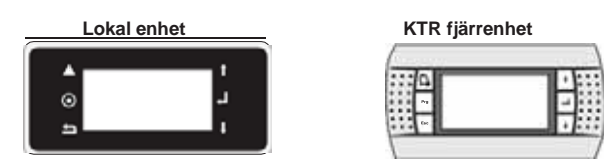

| Knappar | KIR      |                                                                                                    |
|---------|----------|----------------------------------------------------------------------------------------------------|
|         | 10       | <b>[ALARM] knapp</b><br>Visar aktiva larm                                                                                    |
| 0       | Prg      | [PRG] knapp<br>Inställningar i programmeringsmeny                                                                            |
| IJ      | Esc      | [ESC] knapp<br>Retur till fönster för övre nivå                                                                              |
| t       | <b>†</b> | [UP] knapp<br>Om pekaren är i övre vänstra fältet, går man till tidigare<br>fönster; i redigeringsläge: ökar/höjer värdet    |
| L       |          | [ENTER] knapp<br>Öppnar vald undermeny eller bekräftar inställt värde                                                        |
| Ţ       | +        | <b>[DOWN] knapp</b><br>Om pekaren är i övre vänstra fältet, går man till nästa<br>fönster; i redigeringsläge: minskar värdet |

#### 1.2 ANVISNINGAR

# Anslut enheten till ström Vrid handtaget 90° medurs. Koppla bort enheten från ström Vrid handtaget 90° moturs Kontrollpanelen stängs av.. VIKTIGT Om huvudbrytaren stängs av, stängs elmatning

| I.2.1     | Aggregatets status/start/stopp                                             |
|-----------|----------------------------------------------------------------------------|
| Vid lycka | d initiering visas följande fönster.                                       |
|           | Tue 01/03/2016 16:52<br>SetPoint: 8.7<br>Outlet: 02000 35.6<br>Inlet: 35.0 |

aktuellt i mjukvaran.

| inlet:      |               | 35.0%  |
|-------------|---------------|--------|
| tatus: ON   | E PRI         | ECIRCI |
| (eyboard of | ing<br>n/off: | ON     |

- För att starta/stoppa aggregatet: 1. flytta markören till sista raden genom att trycka på ENTER
  - använd UPP och NER knapparna för att ändra på "ON"-"OFF" inställning 2.
  - 3. bekräfta inställning med ENTER

| VISININGAR                                                                                                    | Setpoint                                                                      | Visar aktuellt börvärde                                                                                                    |
|----------------------------------------------------------------------------------------------------|-------------------------------------------------------------------------------|----------------------------------------------------------------------------------------------------|
|                                                                                                    | Inlet                                                                         | Temperatur på primärt inkommande vatten                                                                                                    |
| en till ström                                                                                                    | Outlet                                                                        | Temperatur på primärt utgående vatten                                                                                                    |
|                                                                                                    | REG                                                                           | Visar vald justeringstemperatur                                                                                                    |
| et 90° medurs.                                                                                                    | [ACS]<br>[OPTIMIZER ON]<br>[FNR ON]<br>[FREECOOLING]<br>[INVERTER<br>DEFAULT] | Visar att aggregatet producerar varmvatten<br>Visar att optimering för strömförbrukning är aktiverad<br>Visar aktiverad funktion för reducering av oljud<br>Visar att Frikylningsfunktion är aktiverad<br>Visar aktiverad nedladdning av standardparametrar för<br>inverter. Gäller endast aggregat med Power+ inverter                                                                                                    |
|                                                                                                    |                                                                               | (COMPACT-I TC-THAITY 117 ÷ 250)                                                                                                    |
| enheten från ström<br>et 90° moturs                                                                                                    | Status                                                                        | OFF by alarm (aggregatet är i läge Off på grund av ett larm)<br>OFF by superv. (aggregatet är satt i läge Off av yttre<br>övervakning)<br>OFF by seq. (aggregatet är satt i läge Off på grund av a<br>aggregatets sequencer)<br>OFF by timer (aggregatet är i läge Off via<br>timerinställning)<br>Off by SCR (aggregatet är i läge Off via digital ingång)<br>OFF from display (aggregatet är i läge Off via manuell<br>inställning)<br>Disabled (aggregatet är avstängt under tiden som<br>kompressorns vevhusvärme är aktiverad<br>Off by T.Est. (aggregatet är i läge OFF på grund av låg<br>extern luftemperatur) |
| en stängs av                                                                                                    | [PRECIRC]<br>[PAUSE]                                                          | Primära pumpens för-cirkulation<br>Väntläge för pausad tid, om primär pump är begärd                                                                                                    |
|                                                                                                    | Mode                                                                          | Visar aggregatets driftval:<br>Cooling or Heating (endast för värmepump)<br>Defrost (om aggregatet är i läge avfrostning)<br>sbrinam. parz. (vid avfrostning av enskild krets)                                                                                                    |
| Om huvudbrytaren stängs av, stängs elmatningen till<br>värmeväxlarens och kompressorns skydd av. Brytaren<br>endast konnlas från vid rengöring, underbåll eller rena | skall On/Off display                                                          | För att starta/stänga av aggregatet<br>ON = Aggregat TILL<br>OFF = Aggregat FRÅN                                                                                                    |

Med brytare och panelknappar kan man utföra följande:

strömsätta aggregatet;

av aggregatet.

- uppstart av aggregat;
- stand-by;
- ändra/välja funktionssätt;
- ställa in börvärden för kyla och värme;
- ställa in klocka och tidsband;
- ställa in lokal övervakning;
- se larm på displayen;
- se status för huvudkomponenter via LED eller display;

- se drifttimmar;
- stoppa aggregatet;

### VIKTIGT

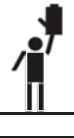

All övrig hantering får endast utföras av utbildad kompetent personal.

Parametrar som visas och värden som anges i grafer, är endast exempel, och motsvarar därför inte vad som är

### VIKTIGT

Modell EXP eller PdC+RC100 Fri 03/03/2017 10:24

Prim.: 14.6%→→→ 13.9% Rec.: 45.0%→→→ 49.8% Disp.: →→→ 20.0% Status: Off by keyb Mode: Automatic Keyboard on/off: OFF

| [OPTIMIZER ON]                                     | Visar att optimering för strömförbrukning är aktiverad                                                                                                    |
|----------------------------------------------------|----------------------------------------------------------------------------------------------------|
| [FNR ON]                                           | Visar att Forcerad Ljudreducering är aktiverad                                                                                                    |
| Prim.                                              | ** Ink. vattentemperatur på Förångare                                                                                                    |
|                                                    | ** Ink. vattentemperatur Återvinning                                                                                                    |
| Rec.                                               | *** Utg. vattentemperatur Atervinning                                                                                                    |
| Smal.                                              | *** Utg. vattentemperatur kylmedel vatten-vatten                                                                                                    |
|                                                    | ON                                                                                                    |
| Status                                             | OFF by alarm (aggregatet är i läge Off på grund av ett larm)<br>OFF by superv. (aggregatet är satt i läge Off av yttre<br>övervakning)<br>OFF by seq. (aggregatet är satt i läge Off på<br>grund av a aggregatets sequencer)<br>OFF by timer (aggregatet är i läge Off via<br>timerinställning)<br>Off by SCR (aggregatet är i läge Off via digital ingång)<br>OFF from display (aggregatet är i läge Off via manuell<br>inställning)<br>Disabled (aggregatet är avstängt under tiden som<br>kompressorns vevhusvärme är aktiverad<br>Off by T.Est. (aggregatet är i läge OFF på grund av låg<br>extern lufttemperatur)                                                                                                    |
| [PRECIRC]                                          | För-cirkulation av pump (primär eller återvinning)                                                                                                    |
|                                                    | Visar aggregatets driftval:                                                                                                    |
| Mode                                               | Select (primär kyla och/eller värmeåtervinning)                                                                                                    |
| 11000                                              | Defrost (om aggregatet är i läge avfrostning)                                                                                                    |
| 110                                                | Sbrinam. parz. (vid avfrostning av enskild krets)                                                                                                    |
| On/Off display                                     | ON = Aggregat TILL<br>OFF = Aggregat FRÅN                                                                                                    |
|                                                    | ZER ON]    Visar att optimering för strömförbrukning är aktiverad      *** Ink. vattentemperatur på Förängare      *** Ulg. vattentemperatur vär Förängare      *** Ulg. vattentemperatur Alervinning      *** Ulg. vattentemperatur Alervinning      *** Ulg. vattentemperatur Alervinning      *** Ulg. vattentemperatur Alervinning      *** Ulg. vattentemperatur kylmedel vatten-vatten<br>(gäller inte dessa luftkylda aggregatel är satt i läge Off på grund av ett larm)<br>OFF by sagre (aggregatet är satt i läge Off via vitte<br>övervakning)      OFF by segre (aggregatet är satt i läge Off via<br>timerinställning)      OFF by stem (aggregatet är i läge Off via digital ingång)      OFF for display (aggregatet är i läge Off via timerinställning)      Disabled (aggregatet är i läge OFF på grund av läg<br>extern luftemperatur)      RC]    För-cirkulation av pump (primär eller återvinning)      Visar aggregatet är i läge avfrostning)      Visar aggregatet är i läge avfrostning)      Select (primär kyla och/eller värmeåtervinning)      Select (primär kyla och/eller värmeåtervinning)      Select (primär kyla och/eller värmeåtervinning)      Select (primär kyla och/eller värmeåtervinning)      Select (primär kyla och/eller värmeåtervinning)      Select (primär kyla och/eller värmeåtervinning)      Select (primär kyla och/eller värmeåtervinning)      Select (primär |
| PRIM                                               | ARY RECOVERY                                                                                                    |
| Setpoint:                                          | 8.7% Setpoint: 50.0%                                                                                                    |
| Outlet:                                            | 10021 35.6% Outlet: 47.4%                                                                                                    |
| Status: ON<br>Mode: Automa<br>Enable prima         | tic Status: ON<br>Mode: Automatic<br>ry: YES Enable recovery: YES                                                                                                    |
| Setpoint                                           | Visar status för primärt eller återvinningens börvärde                                                                                                    |
| Inlet                                              | Ink. vattentemperatur primär eller återvinning                                                                                                    |
| Outlet                                             | ink. Kylmedels vattentemperatur (°C).<br>Givares tryck (bar).                                                                                                    |
| REG                                                | Visar inställd temperatur                                                                                                    |
| WV                                                 | ON<br>OFF by alarm (aggregatet är i läge Off på grund av ett larm)<br>OFF by superv. (aggregatet är satt i läge Off av yttre<br>övervakning)<br>OFF by seq. (aggregatet är satt i läge Off på grund av a<br>aggregatets sequencer)<br>OFF by timer (aggregatet är i läge Off via                                                                                                    |
| Status                                             | timerinställning)                                                                                                    |
|                                                    | Off by SCR (aggregatet är i läge Off via digital ingång)                                                                                                    |
|                                                    | inställning)                                                                                                    |
|                                                    | <b>Disabled</b> (denna sida är utesluten från manuell inställning)                                                                                                    |
|                                                    | extern lufttemperatur)                                                                                                    |
| [PAUSE]                                            | Väntläge för pausad tid, om primär pump / eller återvinning är                                                                                                    |
|                                                    | pegarg                                                                                                    |
|                                                    | Visar andregatets driftval                                                                                                    |
|                                                    | Visar aggregatets driftval:<br>Automatic (primär kyla och/eller värmeåtervinning)                                                                                                    |
| Mode                                               | Visar aggregatets driftval:<br>Automatic (primär kyla och/eller värmeåtervinning)<br>Select (primär kyla och/eller värmeåtervinning) (endast<br>för PdC version med RC100) Vid avfrasting: defrest                                                                                                    |
| Mode                                               | Visar aggregatets driftval:<br>Automatic (primär kyla och/eller värmeåtervinning)<br>Select (primär kyla och/eller värmeåtervinning) (endast<br>för PdC version med RC100) Vid avfrostning: defrost<br>Om kretsen är avfrostad: avfrostning av enskild krets.                                                                                                    |
| Mode                                               | Visar aggregatets driftval:<br>Automatic (primär kyla och/eller värmeåtervinning)<br>Select (primär kyla och/eller värmeåtervinning) (endast<br>för PdC version med RC100) Vid avfrostning: defrost<br>Om kretsen är avfrostad: avfrostning av enskild krets.                                                                                                    |
| Mode                                               | Visar aggregatets driftval:<br>Automatic (primär kyla och/eller värmeåtervinning)<br>Select (primär kyla och/eller värmeåtervinning) (endast<br>för PdC version med RC100) Vid avfrostning: defrost<br>Om kretsen är avfrostad: avfrostning av enskild krets.<br>Primär kontroll kan aktiveras eller avaktiveras.<br>Om primär är avaktiverad, kan aggregatet inte längre                                                                                                    |
| Mode<br>Enables the<br>primary                     | Visar aggregatets driftval:<br>Automatic (primär kyla och/eller värmeåtervinning)<br>Select (primär kyla och/eller värmeåtervinning) (endast<br>för PdC version med RC100) Vid avfrostning: defrost<br>Om kretsen är avfrostad: avfrostning av enskild krets.<br>Primär kontroll kan aktiveras eller avaktiveras.<br>Om primär är avaktiverad, kan aggregatet inte längre<br>producera kyla eller värme på den primära sidan                                                                                                    |
| Mode<br>Enables the<br>primary                     | Visar aggregatets driftval:<br>Automatic (primär kyla och/eller värmeåtervinning)<br>Select (primär kyla och/eller värmeåtervinning) (endast<br>för PdC version med RC100) Vid avfrostning: defrost<br>Om kretsen är avfrostad: avfrostning av enskild krets.<br>Primär kontroll kan aktiveras eller avaktiveras.<br>Om primär är avaktiverad, kan aggregatet inte längre<br>producera kyla eller värme på den primära sidan<br>(primärsidans pump stängs också av, såvida inte<br>frysskyddslarm är utlöst). Standardparametern är SI (YES)                                                                                                    |
| Mode<br>Enables the<br>primary                     | Visar aggregatets driftval:<br>Automatic (primär kyla och/eller värmeåtervinning)<br>Select (primär kyla och/eller värmeåtervinning) (endast<br>för PdC version med RC100) Vid avfrostning: defrost<br>Om kretsen är avfrostad: avfrostning av enskild krets.<br>Primär kontroll kan aktiveras eller avaktiveras.<br>Om primär är avaktiverad, kan aggregatet inte längre<br>producera kyla eller värme på den primära sidan<br>(primärsidans pump stängs också av, såvida inte<br>frysskyddslarm är utlöst). Standardparametern är SI (YES)<br>(primär aktiverad).                                                                                                    |
| Mode<br>Enables the<br>primary                     | Visar aggregatets driftval:<br>Automatic (primär kyla och/eller värmeåtervinning)<br>Select (primär kyla och/eller värmeåtervinning) (endast<br>för PdC version med RC100) Vid avfrostning: defrost<br>Om kretsen är avfrostad: avfrostning av enskild krets.<br>Primär kontroll kan aktiveras eller avaktiveras.<br>Om primär är avaktiverad, kan aggregatet inte längre<br>producera kyla eller värme på den primära sidan<br>(primärsidans pump stängs också av, såvida inte<br>frysskyddslarm är utlöst). Standardparametern är SI (YES)<br>(primär aktiverad).<br>Kontrollen för återvinning kan aktiveras eller avaktiveras.                                                                                                    |
| Mode<br>Enables the<br>primary<br>Enables recovery | Visar aggregatets driftval:<br>Automatic (primär kyla och/eller värmeåtervinning)<br>Select (primär kyla och/eller värmeåtervinning) (endast<br>för PdC version med RC100) Vid avfrostning: defrost<br>Om kretsen är avfrostad: avfrostning av enskild krets.<br>Primär kontroll kan aktiveras eller avaktiveras.<br>Om primär är avaktiverad, kan aggregatet inte längre<br>producera kyla eller värme på den primära sidan<br>(primärsidans pump stängs också av, såvida inte<br>frysskyddslarm är utlöst). Standardparametern är SI (YES)<br>(primär aktiverad).<br>Kontrollen för återvinning kan aktiveras eller avaktiveras.<br>Om återvinning är avaktiverad, kan aggregatet inte längre<br>producera kyla eller värme på återvinningssidan                                                                                                    |
| Mode<br>Enables the<br>primary<br>Enables recovery | Visar aggregatets driftval:<br>Automatic (primär kyla och/eller värmeåtervinning)<br>Select (primär kyla och/eller värmeåtervinning) (endast<br>för PdC version med RC100) Vid avfrostning: defrost<br>Om kretsen är avfrostad: avfrostning av enskild krets.<br>Primär kontroll kan aktiveras eller avaktiveras.<br>Om primär är avaktiverad, kan aggregatet inte längre<br>producera kyla eller värme på den primära sidan<br>(primärsidans pump stängs också av, såvida inte<br>frysskyddslarm är utlöst). Standardparametern är SI (YES)<br>(primär aktiverad).<br>Kontrollen för återvinning kan aktiveras eller avaktiveras.<br>Om återvinning är avaktiverad, kan aggregatet inte längre<br>producera kyla eller värme på återvinningssidan<br>(återvinningssidans pump stängs också av, såvida inte                                                                                                    |

### I.2.3 Kretsarnas status

Genom att trycka på UPP och NER knapparna, från huvudfönstret, kan man scrolla i vissa menyer som medger kontroll av aggregatets status samt några inställningar. Det första fönstret som visas är kylstatus för krets 1, och sedan de andra kretsarna (om fler än en).

| 2                         | 1                    |                     |
|---------------------------|----------------------|---------------------|
| []]                       | A01                  |                     |
| AP:                       | ).0°C                | = <sup>3</sup><br>4 |
| BP:                       | 0.0° <u>C</u>        | — 5<br>— 6          |
| STEPS:<br>Ta: 00<br>SH:00 | 000<br>0.0°C <u></u> | -8<br>9             |

|                                                                        |           | Fönsterkod. Bokstaven visar menyn, medans siffrorna är     |
|------------------------------------------------------------------------|-----------|------------------------------------------------------------|
| 1                                                                      |           | progressiva                                                |
|                                                                        |           | (endast EXP eller PdC+RC100 modeller)                      |
|                                                                        | [N]       | Krets från                                                 |
| 1<br>2<br>3<br>4<br>5<br>6<br>7<br>8<br>9<br>3<br>10<br>11<br>11<br>12 | [F]       | Kylkrets                                                   |
| 2                                                                      | [R]       | Återvinningsidans varma krets                              |
| 2                                                                      | [F+R]     | Kyla + återvinningskrets                                   |
|                                                                        | [P]       | Primärsidans varma krets                                   |
|                                                                        | [D]       | Krets i avfrostning på huvudvärmeväxlaren                  |
|                                                                        | [SD]      | Krets i avfrostning på den sekundära värmeväxlaren         |
|                                                                        | [REC]     | (endast vätskekylaggregat + RC100 modeller)                |
|                                                                        | []        | Produktion på återvinningssidans varma sida                |
|                                                                        | DS        | (endast DS option) Krets i värmeproduktion                 |
| 2                                                                      | AD        | pa sidan for hetgas VVX                                    |
| 3                                                                      | AP        | VISAI TYCKET [DAIG]                                        |
| 4                                                                      | •         | Visar högtrycksvärdet växlat till temperatur [°C]          |
| 5                                                                      | BP        | Visar lågtryck [barg]                                      |
| 6                                                                      | •         | Visar lågtrycksvärdet växlat till temperatur [°C]          |
|                                                                        |           | Visar värde för expansionsventilens position               |
| 7                                                                      | STEPS     | [öppningssteg]                                             |
| 8                                                                      | Та        | Visar kompressorns insugstemperatur                        |
| 9                                                                      | SH        | Visar överhettningens värde                                |
|                                                                        | 34        | Analoga signaler på steg och procent för fläkthastighetens |
| 10                                                                     | 3 80%     | reglering (endast vatten-luft aggregat)                    |
|                                                                        | Pump: 80% | Visar den reglerade pumphastigheten (endast vatten-        |
| -                                                                      | 0         | Vallen aygregal)                                           |
|                                                                        | StartStop | Kompressor i lormläge                                      |
|                                                                        | Alarm     | Kompressor Från och opänning Till                          |
|                                                                        | Off       | OffT- XXXs (kompressor i läge FRÅN för säkerbetetid        |
|                                                                        | OffT      | som visas nå displavens sida)                              |
| 11                                                                     |           | Aggregat Från eller manuell avaktivering av kompressor     |
|                                                                        | Forz. Off | switch- off för statusväxling (endast PdC med RC100)       |
|                                                                        | On        | Kompressor Till                                            |
|                                                                        |           | OnT = XXXs (kompressor Till med säkerhetstid som           |
|                                                                        | OnT       | visas på displayens sida)                                  |
|                                                                        | [PREVENT] | Föhindrande funktion för aggregatlarm                      |
|                                                                        | [FAN]     | För-ventilation Till (vatten-luft aggregat)                |
| 12                                                                     | [PUMP]    | För-cirkulation Till (vatten-luft aggregat)                |
|                                                                        | [DEFROST] | Aktiv avfrostning                                          |
| 1                                                                      | [EVOSYNC] | Synkroniseringsfas med EVD modul                           |
|                                                                        | LSH       | Aktiverad funktion för Låg överhettning (LowSH)            |
|                                                                        | LOP       | Aktiverad funktion för lågt drifttryck (LOP)               |
| 13                                                                     | MOP       | Aktiverad funktion för högt drifttryck (MOP)               |
|                                                                        |           |                                                            |

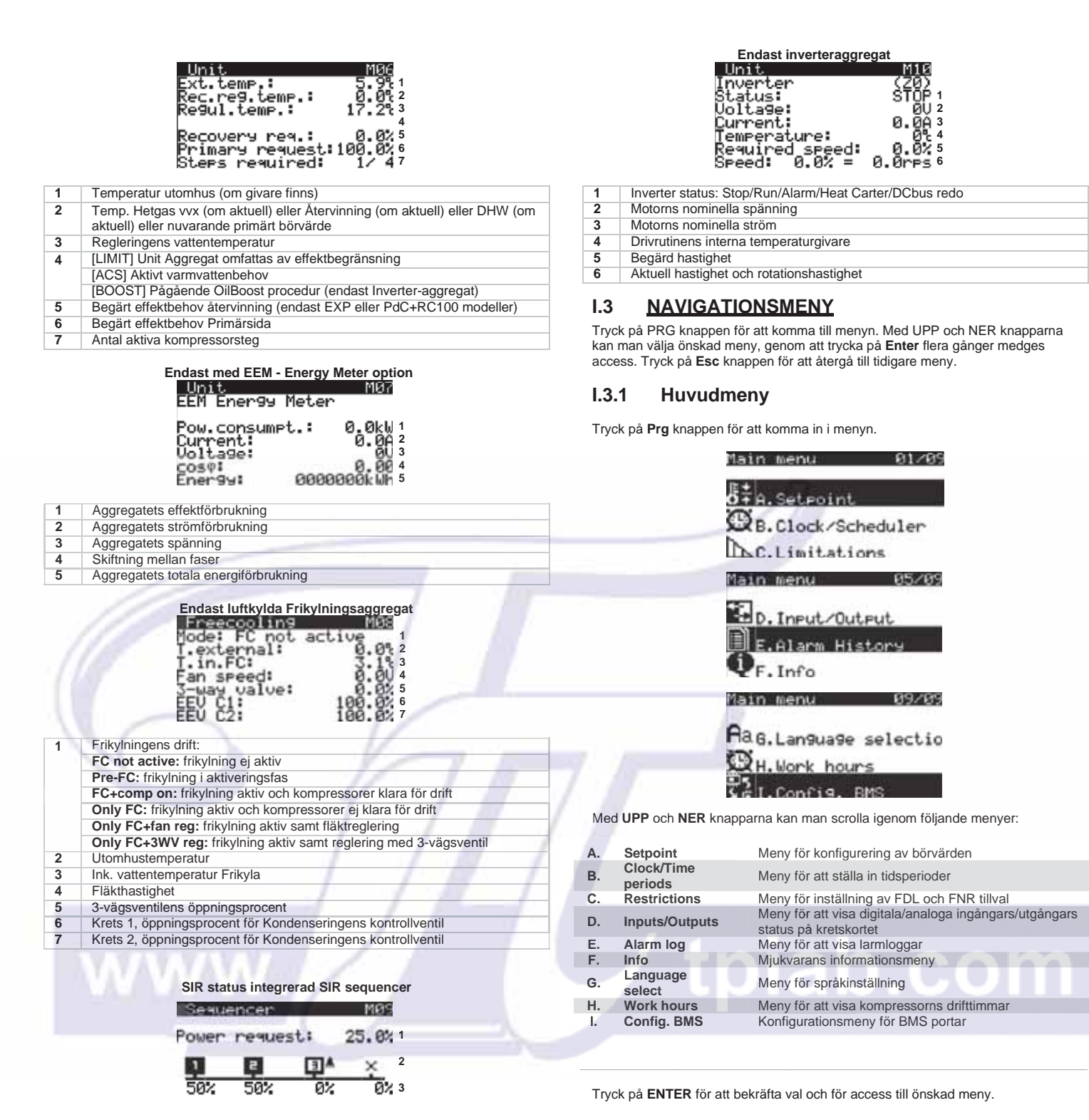

Fönster M09 på masteraggregatet kan visa rådande status för aggregatgrupp:

| 1 | Power<br>request | Hela gruppens effekt i %                                                        |
|---|------------------|---------------------------------------------------------------------------------|
| 2 | 티리               | Anslutet aggregat, kompressorer OFF (vit bakgrund) eller<br>ON (svart bakgrund) |
|   | ×                | Frånkopplat aggregat                                                            |
|   |                  | Aggregatlarm                                                                    |
| 3 |                  | Inget effektbehov (pump off)                                                    |
|   | 0%               | Inget effektbehov (pump on)                                                     |
|   | 1%÷100%          | Begärd effekt från aggregat                                                     |

För vidare information på SIR - Rhoss integrated sequencer, se avsnitt II.4.II.4.

### I.3.2 Börvärdesmeny

| nain           | mena        | 01/02 |
|----------------|-------------|-------|
|                |             |       |
| ₿‡a.           | Setpoint    |       |
| œ <sub>β</sub> | Clock/Sched | uler  |
| Ъc.            | Limitations |       |

l börvärdesmenyn kan man ställa in driftval och vattnets börvärdestemperatur, för varje driftsätt (kyla, värme, återvinning och DHW).

### I.3.2.1 Ändring av driftsätt

| Setroint A<br>Mode select: DISPL<br>Unit mode: | 1911<br>.AY 1 |
|------------------------------------------------|---------------|
| COOLING                                        | 2             |
| CHILLER+FREECOOLING                            | 3             |
| PRECISION                                      | 4             |
| Radiant params.:                               | NO 5          |

| 1 | Ställer in om val av aggregatets driftsätt skall utföras via display eller<br>extern digital kontakt (Avsnitt II.3.2, Sommar/vinterdrift - SEI) II.3.2                                                                                                    |
|---|----------------------------------------------------------------------------------------------------|
| 2 | Vid val av inställningar via display, kan man ställa in:<br>KYLA och VÄRME för vätskekylaggregat och PDC utan återvinning,<br>AUTOMATIC och SELECT för PdC+RC100 och EXP.<br>I läge Automatic, väljer aggregatet automatiskt om primärsidan skall kyla<br>och/eller värma återvinningssidan, baserat på värmekapaciteten; i läge<br>Select, väljer aggregatet automatiskt om det skall värma primär- eller<br>återvinningssidan, baserat värmekapacitetens behov |
| 3 | Ställer in Frikylnigsdrift (endast med FC): CHILLER+FREECOOLING =<br>aggregatet kan arbeta med kompressorer så väl som frikyla (standard) /<br>ONLY FREECOOLING = kompressordrift är hindrad / ONLY CHILLER =<br>frikylningsdrift är hindrad                                                                                                    |
| 4 | Ställa in justeringskurvan AF + funktion                                                                                                    |

5 Aktiverar ECONOMY parametrar för applikation med radiatorsystem

### I.3.2.2 AF+ function

AF+ function kan ställas in i driftval Economy eller Precision.

I Economy drift, kan man kombinera komfort med låg energiförbrukning.

I driftval PRECISION, kan man ställa in börvärdeskompensation i följande fönster via klimatkurvan.

Med Precision function kan man uppnå den minsta möjliga variationen, vid partiell last, från det genomsnittliga börvärdet på det levererade vattnets temperatur.

AF+ function finns inte tillgängligt för EXP aggregat, för värmepumpar med RC100 eller om justering är satt till retur.

Man kan välja mellan följande effekttyper:

| adjustment   | Regleringskurvans funktioner Precision             |
|--------------|----------------------------------------------------|
|              | Användares börvärdesinställningar (standard)       |
| Economy I OW | Vid mycket obalanserade laster                     |
|              | Högre effektivitet än standard                     |
| Economy MED  | Mellanliggande komfort och effektivitet (standard) |
| Economy UICU | Vid jämt fördelade laster                          |
| Economy HIGH | Hög effektivitet                                   |

De tre justeringskurvorna motsvarar tre olika variationer på Börvärdesbaserad last, så att det går att modifiera graden av komfort, som kan uppnås i rummet samt aggregatets effektivitet.

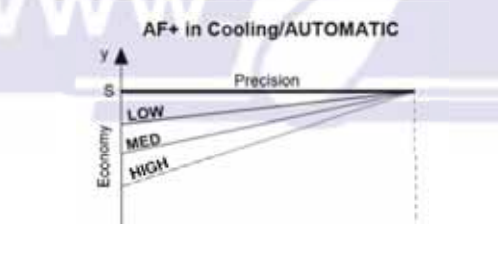

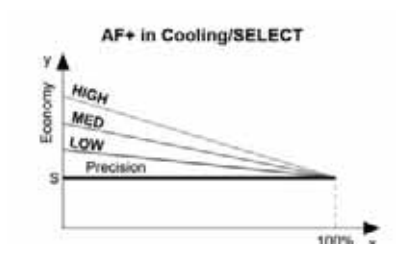

| X                                                                    | Lastens procent (%)                           |
|----------------------------------------------------------------------|-----------------------------------------------|
| У                                                                    | Börvärde (°C)                                 |
| S Användares börvärdesinställing                                     |                                               |
| LOW Vid mycket obalanserade laster<br>Högre effektivitet än standard |                                               |
| MED Mellanliggande komfort och effektivitet (st                      |                                               |
| HIGH                                                                 | Vid jämt fördelade laster<br>Hög effektivitet |

I följande fönster kan man ställa in börvärdet för aggregatets drift från display kyla, värme och återvinning. Man kan också ändra börvärdet med DSP digitala kontakt (standard tillbehör)

Man kan också ändra börvärdet med DSP digitala kontakt (standard tillbehör) eller med funktionen för climatic compensation.

### I.3.2.3 Dubbelt börvärde (DSP tillbehör)

Med denna funktion kan man använda två olika börvärden på den digitala ingångens basis.

Slutning/öppning av DSP ingång, bestämmer börvärdet för alla driftsätt (kyla, värme, återvinning); för att utesluta DSP funktion vid driftval, ställer man in båda börvärdena med samma värde i den valda driften.

För vidare information, refereras till elschema som bifogats aggregatet.

|           | Input status   | Set-point in use |
|-----------|----------------|------------------|
| OBSERVERA | Oppen kontakt  | Börvärde 1       |
| OBSERVERA | Sluten kontakt | Börvärde         |

### I.3.2.4 Börvärdesinställning

Börvärdet som används av aggregatet markeras med en pil.

| Vid Kyldri                            | ft |                        |             |
|---------------------------------------|----|------------------------|-------------|
| Setecint<br>Cooling mode              | _  | A02                    |             |
| Setpoint 1:<br>Setpoint 2:<br>Offset: | ÷  | 8.0%<br>12.0%<br>-0.4% | 1<br>2<br>3 |
| Current set:                          |    | 7.6%                   | 4           |

1 Huvudbörvärdet i läge COOLING/AUTOMATIC

2 Sekundärt börvärde i COOLING/AUTOMATIC läge (DSP endast tbh)

3 Korrigering av börvärde med CS funktion i Offset läge (CS endast tbh.)

Visar aktuellt börvärde för drift

|   | Vid Värr                                                               | nedri | ft    |             |  |
|---|------------------------------------------------------------------------|-------|-------|-------------|--|
|   | Setecint<br>Heating mode                                               |       | A04   |             |  |
|   | Setpoint 1:<br>Setpoint 2:<br>Offset:                                  | +     | 40.0% | 1<br>2<br>3 |  |
|   | Current set:                                                           |       | 39.6% | 4           |  |
| 1 | Huvudbörvärdet i läge HEATING/S                                        | ELEC  | т     |             |  |
| 2 | Sekundärt börvärde i läge HEATING/SELECT läge (DSP endast tbh.)        |       |       |             |  |
| 3 | Korrigering av börvärde med CS funktion i Offset läge (CS endast tbh.) |       |       |             |  |

4 Visar aktuellt börvärde för drift

Vid återvinning (endast EXP eller PdC+RC100 modeller)

| Setpoint<br>Recovery mode<br>Setpoint 1:<br>Setpoint 2:<br>Offset:<br>Current set: | ÷     | 498<br>50.0%<br>45.0%<br>-3.0<br>42.0% | 1<br>2<br>3<br>4   |
|------------------------------------------------------------------------------------|-------|----------------------------------------|--------------------|
| Huvudbörvärdet i läge recovery                                                     |       |                                        |                    |
| Sekundärt börvärde i läge recovery                                                 | (DSI  | P endast tbh                           | .)                 |
| Korrigering av börvärde med CS fur                                                 | hktio | n i Offset läg                         | e (CS endast tbh.) |
| Visar aktuellt börvärde för drift                                                  |       |                                        |                    |
|                                                                                    |       |                                        |                    |

### I.3.2.5 Börvärdeskompensation

2

3

4

Om aggregatet regleras med returtemperatur eller flytande temperatur med AF+ i Precision mode, kan man aktivera börvärde klimatkompensation enligt utomhustemperaturen. Ju strängare utomhusförhållandena är, appliceras desto högre korrigering av börvärdet. Kompensationen kan aktiveras/avaktiveras individuellt för varje driftsätt.

För att kunna utföra börvärdeskompensation, måste aggregatet vara försett med extern temperaturgivare för utomhusluft. Hos aggregat som inte har denna givare som standard, måste KEAP tillbehör (extern luftgivare) inskaffas. För aktivering av givaren, hänvisas till avsnitt III.1.2.III.1.2.

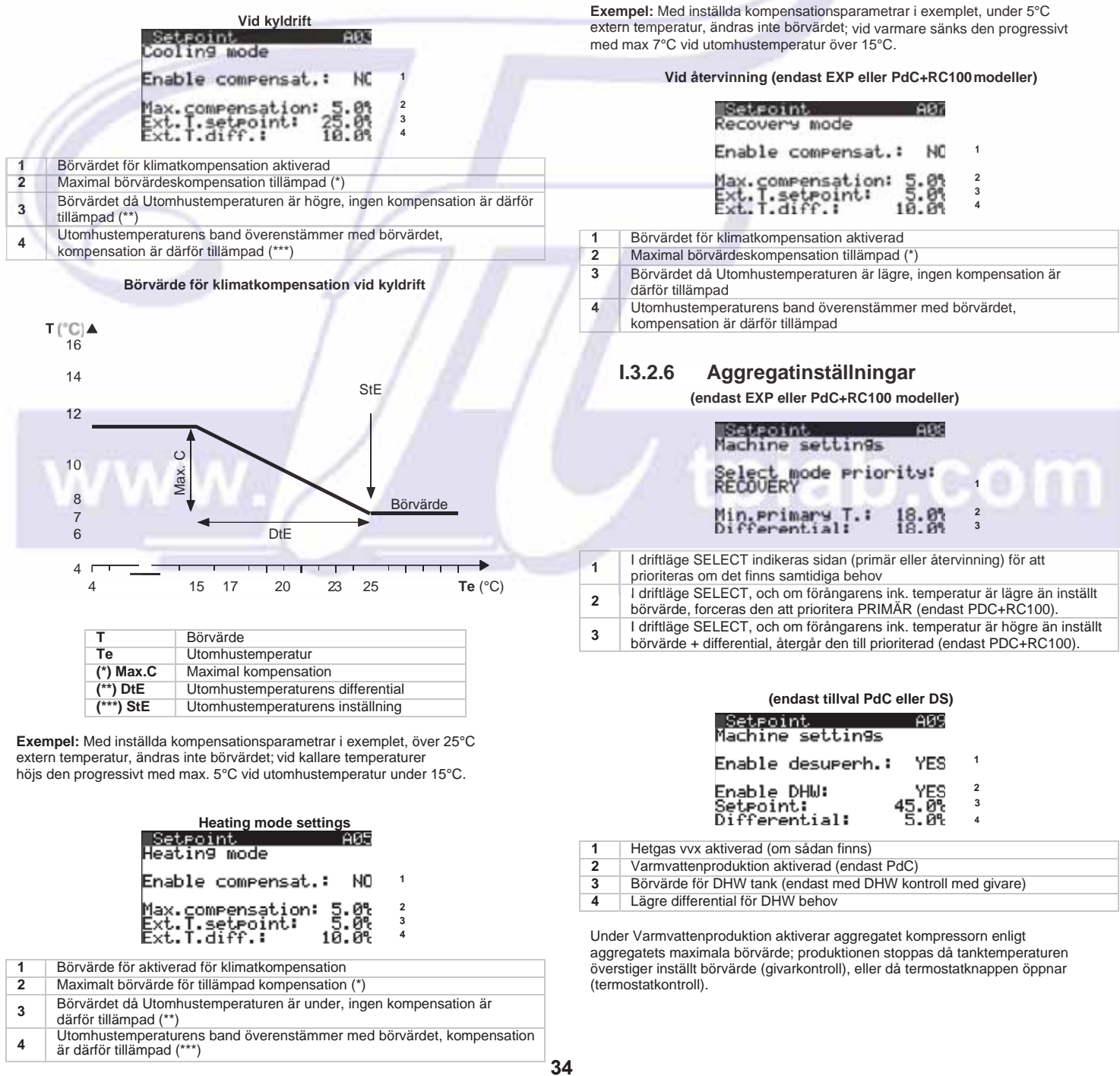

### Börvärde för klimatkompensation vid värmedrift

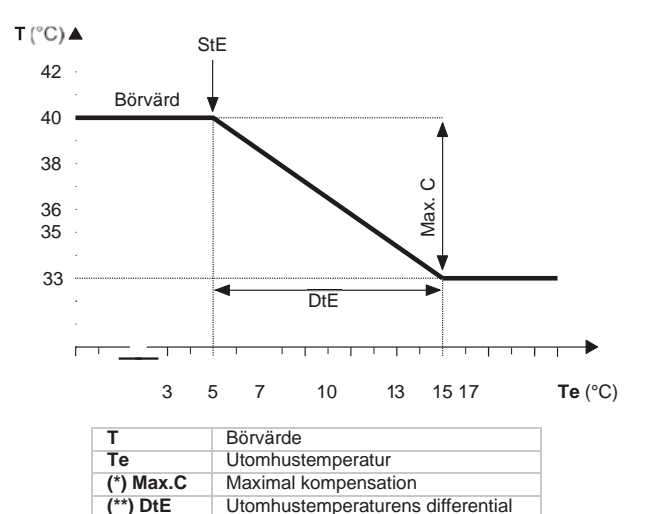

Exempel: Med inställda kompensationsparametrar i exemplet, under 5°C

Utomhustemperaturens inställning

\*\*\*) StE

#### Börvärde för att scrolla (CS tillbehör) 1.3.2.7

Denna växlande börvärdesfunktion medger redigering av börvärdet med analog signal 4÷20 mA. CS tillbehöret är aktiverat som standard.

| <u>Setroint</u><br>Analo9 se | tpoint | A10    |
|------------------------------|--------|--------|
| CS type:                     | SH     | IFTING |
| CS side:                     | P      | RIMARY |
| Cooling:                     | 5.0%   | 17.0%  |
| Heating:                     | 35.0%  | 50.0%  |

# Inställning: Tipo CS [CS type] Man kan välja mellan 2 logiska driftsätt:

| OFFSET I Offset Set-börvärdeslogiken, rättar analog signal (tillfälligt konfigurerad) börvärdet på kontrollpanelen          | -3 -3 -3                                                                                                    |
|----------------------------------------------------------------------------------------------------|----------------------------------------------------------------------------------------------------|
| SHIFTING Shifting Set-börvärdeslogiken, ställer in analog Börv, signal                                                      |                                                                                                    |
| Inställning: Lato CS [CS sida]<br>Hos EXP eller PdC + RC100 modeller, kan man välja den sida som CS skall<br>appliceras på: | TVariation med hänsyn till<br>BörvärdesinställningSExtern analog signal (4÷20 mA)                                                      |
| PRIMARY den analoga signalen aktiverar (OFFSET eller SHIFTING)<br>på det primära Börvärdet                                  | Exempel: Med minimum Offset på -3°C och maximum Offset på 3°C, med en<br>extern analog signal lika med 8 mA, höjs Börvärdet med 1,5°C. |
| RECOVERY den analoga signalen aktiveras med                                                                                 |                                                                                                    |
| Offset CS                                                                                                    | CS Shifting<br>Setpoint A18<br>Analog setpoint                                                                                         |
| Analog setpoint All                                                                                                    | CS type: SHIFTING<br>CS side: PRIMARY                                                                                                  |
| CS type: OFFSET<br>CS side: PRIMARY                                                                                         | Cooling: 5.0% 17.0%<br>Heating: 35.0% 50.0%                                                                                            |
| Cooling: -3.0% 3.0% 1<br>Heating: -3.0% 3.0% 2                                                                              | 1 Minimum och maximum Börvärde applicerad på kyldrift med SHIFTING<br>logik                                                            |
| 1 Minimum och maximumkorrigering applicerad på kyldrift med OFFSET<br>logik                                                 | 2 Minimum och maximumkorrigering applicerad på värmedrift med OFFSET<br>logik                                                          |
| 2 Minimum och maximumkorrigering applicerad på värmedrift med<br>OFFSET logik                                               | CS graf för Shifting Cooling logik                                                                                                    |
| CS graf för Offset Cooling logik                                                                                            | T (°C)▲                                                                                                    |
| 3                                                                                                    | 16                                                                                                    |
| 2                                                                                                    | 14-                                                                                                    |
| 1                                                                                                    | 12                                                                                                    |
|                                                                                                    |                                                                                                    |
| 2                                                                                                    | 6-                                                                                                    |
| 3                                                                                                    |                                                                                                    |
| T Variation med hänsvn till                                                                                                 | 4 6 8 10 12 14 16 18 20 S (mA)                                                                                                    |
| Börvärdesinställning<br>S Extern analog signal (4÷20 mA)                                                                    |                                                                                                    |

Exempel: Med minimum börvärde Offset på -3°C och maximum börvärde Offset på 3°C, och med en extern analog signal lika med 8 mA, höjs Börvärdet med 1,5°C.

**Exempel:** Med minimum börvärde Offset på 4°C och maximum börvärde Offset på 16°C, och med en extern analog signal lika med 12 mA, ställs ett aktivt Börvärde in på 10°C.

### CS graf för Offset Heating logik

T (°C) ♠

3

.2

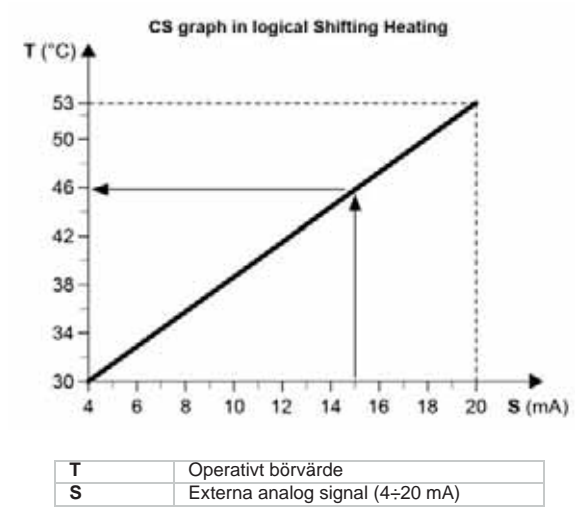

Exempel: Med minimum Börvärde på 30°C och maximum Börvärde på 53°C, och med en extern analog signal lika med 15 mA, ställs ett aktivt Börvärde in på 46°C.

#### Extra kontroll för termisk källa 1.3.2.8

Denna funktion aktiveras i meny "Hjälp för Termoreglering" (Thermoregulation Assistance Menu), (avsnitt III.1.3.10). III.1.3.10

| Setsoint All<br>Winter Generat.select:                                                               | 1                                                                                                    | Datum som skall programmeras. Vid byte av dag, kommer tidsbanden för den valda dagen att visas i displayen.                                                                                                    |  |
|----------------------------------------------------------------------------------------------------|----------------------------------------------------------------------------------------------------|----------------------------------------------------------------------------------------------------|--|
| THINKING .                                                                                           | 2                                                                                                    | Dagen som visas kan kopieras till en annan dag. Välj dag och sedan YE                                                                                                    |  |
| Generator: HEATPUMP 2                                                                                |                                                                                                    | Ställ in starttid för tidsperioden. Bandet slutar med start för följande band<br>slutet på arbetsdagen. För varje band, kan man ställa in ett OFF komma<br>en switch på kommando med SET1 eller switch för SET2 (endast med D<br>ention)                                                                                                    |  |
| Visar algoritmen som används för att bestämma vilken driftkälla som skall                            |                                                                                                    |                                                                                                    |  |
| valjas vinterid, mellan panna eller varmepump:                                                       |                                                                                                    | Exempel:                                                                                                    |  |
| MANUAL (användaren väljer driftkälla mellan värmepump eller panna<br>manuellt från displayen)      3 |                                                                                                    | Tidsperiod 1 börjar 8:30 och slutar 17:00<br>Tidsperiod 2 börjar 17:00 och slutar 23:59                                                                                                    |  |
| AUTOMATIC (T.EXT) (driftkälla väljs baserat på utomhustemperatur)                                    |                                                                                                    | Innan 8:30, eftersom det inte finns någon indikering, används kommande<br>från tidigare dags inställning för dagens slut (i detta fall OFF)                                                                                                    |  |
| AUTOMATIC (SMART) (driftkälla väljs beroende på algoritm för<br>kostnadseffektivitet)                | 7                                                                                                    | Varning: Ökande tidsinställning måste utföras för korrekt drift av tidsban                                                                                                    |  |
| Manuellt val av driftkälla                                                                           | / /                                                                                                    |                                                                                                    |  |
|                                                                                                    | 4                                                                                                    | Inställningar för kyldrift.                                                                                                    |  |
| AUTOMATIC (OUT.T) växling har valts, visas följande fönster:                                         | 5                                                                                                    | Inställningar för återvinningssidan (endast EXP eller PdC+RC100 model                                                                                                    |  |
| Setpoint All<br>Winter generat.select:<br>AUTOMATIC (T.EXT)                                          | Fön<br>är p<br>för d                                                                                                    | ster B03 kan användas för inställning av "speciella perioder", kommandon s<br>rioriterade före dagliga tidsband. Under dessa perioder, visas inte inställnir<br>dagliga tidsband.                                                                                                    |  |
| Setpoint: -5.0% 1<br>Differential: 2.0% 2                                                            |                                                                                                    | Special periods                                                                                                    |  |
| Börvärde för Utomhustemperatur                                                                       |                                                                                                    | From To Cool Rec. Notera: SET2 kan endast                                                                                                    |  |
| PdC if t.ext > setpoint                                                                              |                                                                                                    | office of the office of the stallas in da USP option ar                                                                                                    |  |
| Boiler if t.ext < setpoint                                                                           |                                                                                                    | aktiverad                                                                                                    |  |
| Semi-band för börvärdeshysteres                                                                      |                                                                                                    |                                                                                                    |  |
|                                                                                                    | Setteoint    1      Generator:    HEATPUMF    2      Visar algoritmen som används för att bestämma vilken driftkälla som skall väljas vinterid, mellan panna eller värmepump:    MANUAL (användaren väljer driftkälla mellan värmepump eller panna manuellt från displayen)      AUTOMATIC (I.EXT) (driftkälla väljs baserat på utomhustemperatur)      AUTOMATIC (SMART) (driftkälla väljs beroende på algoritm för kostnadseffektivitet)      Manuellt val av driftkälla      AUTOMATIC (OUT.T) växling har valts, visas följande fönster:      Seteoint:    -5:87      1      Börvärde för Utomhustemperatur      PdC if t.ext > setpoint      Boiler if t.ext < setpoint | 1    1      2    Senerator:    HEATPUMF    2      Visar algoritmen som används för att bestämma vilken driftkälla som skall väljas vinterid, mellan panna eller värmepump:    3      MANUAL (användaren väljer driftkälla mellan värmepump eller panna manuellt från displayen)    3      AUTOMATIC (T.EXT) (driftkälla väljs baserat på utomhustemperatur)    3      AUTOMATIC (SMART) (driftkälla väljs beroende på algoritm för kostnadseffektivitet)    4      Manuellt val av driftkälla    5      Setteoint:    -5:00 1      2:00 1    2      Börvärde för Utomhustemperatur    1      PdC if t.ext > setpoint    2      Börvärde för börvärdeshysteres    1 |  |

Om AUTOMATIC (SMART) växling har valts, visas följande fönster:

|   | SetFoint All<br>Winter Generat.select:<br>AUTOMATIC (SMART)<br>Electr.cost: 100c/KWh 1<br>Gas type: METHANE 2<br>Gas cost: 100c/m3 3<br>Boiler efficiency: 98% 4<br>T: 5.5% Diff.: 2.0% 5 |
|---|----------------------------------------------------------------------------------------------------|
| 1 | Elkostnad i Euro Cent per kWh                                                                                                    |
| 2 | Pannans driftmedel (Methane/Propane)                                                                                                    |
| 3 | Bränslekostnad in Euro Cent per m <sup>3</sup> (vid metan) eller Euro Cent per liter                                                                                                    |
|   | (vid propan)                                                                                                    |
| 4 | Panneffekt i %                                                                                                    |
| 5 | T: Driftkällas växlingstemperatur vald av algoritmen                                                                                                    |
|   | Diff.: Semi-band för börvärdeshysteres                                                                                                    |
|   |                                                                                                    |

#### 1.3.3 Klockmeny/Tidsband Main menu 02/11

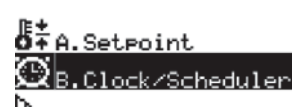

C.Limitations

Klock/Tidsbands menyn gör det möjligt att ställa in automatiska on/off tider för aggregatet dagligen per vecka.

Fönstret visar klocka och inställda perioder.

| Clock       | B01                  |
|-------------|----------------------|
| Date:       | dd/mm/99<br>01/03/16 |
| Hour:       | 17:03<br>Tuesday     |
| Summertime: | AUTOMATIC            |

Enable scheduler: NO

Fönster B02 kan användas för inställning av dagliga tidsband relaterade till kyldrift.

| - C<br>Dar<br>Col | lock<br>9:MONDAY<br>99 to:TU | ESDAY_      | <u>802</u><br>1<br>_ NO 2 |
|-------------------|------------------------------|-------------|---------------------------|
| 1:23:             | 08:30<br>17:00               | SETI<br>OFF | SETI                      |
| 4:                | 3                            | 4           | 5                         |

|                                | 2                    | 2 Dagen som visas kan kopieras till en annan dag. Välj dag och sedan YES.                                                                                                    |  |
|--------------------------------|----------------------|----------------------------------------------------------------------------------------------------|--|
| ma vilken driftkälla som skall |                      | Ställ in starttid för tidsperioden. Bandet slutar med start för följande band eller<br>slutet på arbetsdagen. För varje band, kan man ställa in ett OFF kommando,<br>en switch på kommando med SET1 eller switch för SET2 (endast med DSP<br>option).                                               |  |
| ):                             | _                    | Exempel:                                                                                                    |  |
| värmepump eller panna          | 3                    | Tidsperiod 1 börjar 8:30 och slutar 17:00                                                                                                    |  |
| på utomhustemperatur)          |                      | Tidsperiod 2 börjar 17:00 och slutar 23:59<br>Innan 8:30, eftersom det inte finns någon indikering, används kommandot<br>från tidigare dags inställning för dagens slut (i detta fall OFF)                                                                                                    |  |
| ide på algoritm för            | 7                    | Varning: Ökande tidsinställning måste utföras för korrekt drift av tidsbanden.                                                                                                    |  |
|                                | 4                    | Inställningar för kyldrift.                                                                                                    |  |
| ljande fönster:                | 5                    | Inställningar för återvinningssidan (endast EXP eller PdC+RC100 modeller)                                                                                                    |  |
|                                | Fön<br>är p<br>för o | ster B03 kan användas för inställning av "speciella perioder", kommandon som<br>rioriterade före dagliga tidsband. Under dessa perioder, visas inte inställningar<br>dagliga tidsband.<br>Clock periods<br>From To Cool Ref.<br>Notera: SET2 kan endast<br>ställas in då DSP option är<br>aktiverad |  |

| 6 | Startdatum för speciell period                      |
|---|-----------------------------------------------------|
| 7 | Slutdatum för speciell period                       |
| 8 | Inställningar då aggregatet skall vara i kyldrift   |
| 9 | Inställningar då aggregatet skall vara i värmedrift |

Exempel: aggregatet är avstängt från den 1 december till den 31 december, oavsett tidigare befallningar.

Fönster B04 kan användas för inställning av "speciella dagar", kommandon som är prioriterade före speciella perioder. Under dessa perioder, visas inte inställningar för speciella perioder eller dagliga tidsband.

| 21<br>SPe<br>1<br>2<br>3<br>4 | ock<br>cial da<br>25∕12 | SET1 | BØ4<br>Rec.<br>SET1 |
|-------------------------------|-------------------------|------|---------------------|
| 5:                            | 10                      | 11   | 12                  |
| Speci                         | ell dag                 |      |                     |

11 Inställningar då aggregatet skall vara i kyldrift

12 Inställningar då aggregatet skall vara i värmedrift

10

Liknande inställningar kan utföras för aggregatets återvinningssida (endast för EXP eller PdC + RC100 modeller)

| för EXP eller PdC + RC100 modeller)                                                                              | Med FNR kan man ändra fläktarnas drift, och konsekvent även fläktljudet. Två                                                                                                    |
|----------------------------------------------------------------------------------------------------|----------------------------------------------------------------------------------------------------|
| I.3.4 Meny Restriktioner                                                                                         | inställningar finns möjliga:<br>FNR1: Tyst drift: - Full Last prioriterad vid kyldrift<br>FNR2: Tyst drift - Ljudlös drift prioriterad vid kyldrift                                                                                                    |
| Main menu 🛛 03/11                                                                                                |                                                                                                    |
| Leffed                                                                                                    | Limitations C11                                                                                                    |
| 🖾 B.Clock/Scheduler                                                                                              | FNK NOISE reduction                                                                                                    |
| No constant                                                                                                    | On by: SCHEDULER+DIN 1                                                                                                    |
| HAL.LIMITATIONS                                                                                                  | DIN command: FNR1 2                                                                                                    |
| 🔁 D. Input/Output                                                                                                |                                                                                                    |
| I denna meny kan man definiera användningen av FDL (Effektreducering) option.                                    | I                                                                                                    |
| Med en kan man begränsa aggregatets effektutgång och konsekvent dess ingång,                                     | 1 Källor för kommando liudreducering                                                                                                    |
| samt funktionen FNR (Reducering av oljud), för att begränsa fläktljudet, genom att                               | 2 Vid en aktiv funktion för en enskild digital ingång, kommer FNR                                                                                                    |
|                                                                                                    | inställningar att användas FNR1ellerr FNR2.                                                                                                    |
|                                                                                                    | Martine 1.20 - 42 - Bude due sin - 2-                                                                                                    |
| I.3.4.1 FDL – Effektreducering                                                                                   | Mokilga kallor for ijudreducering ar:                                                                                                    |
| Limitations C01                                                                                                  | T.Band Funktion avaktiverad för tidsperioder                                                                                                    |
| FDL Power reduction                                                                                              | DIN Funktion för aktiva digitala ingångar                                                                                                    |
| On by: SCHEDULER+DIN 1                                                                                           | DIN+T.Band Funktion för aktiva digitala ingångar eller tidsband                                                                                                    |
| Deven limits 100 0 M2                                                                                            | Always FNR1 Funktion alltid aktiverad med FNR1 inställningar                                                                                                    |
| Power limit: 100.0 % 2                                                                                           | Always FNR2 Funktion alltid aktiverad med FNR2 inställningar                                                                                                    |
|                                                                                                    | Om EDL funktionen är aktiverad med E Oraria aller DIN v E Oraria i fäliende                                                                                                    |
|                                                                                                    | masker, kan man ställa in dagliga band för drift med Kyla eller Värme:                                                                                                    |
| Kallor for kommando effektreducering  Värdet i % referenzande till aggregatets totala offekt som skall begränsas |                                                                                                    |
| EEM tillbehör möjliggör inställning av ett % värde för maximal effekt eller                                      | Limitations C12 Limitations C13                                                                                                    |
| maximal upptagen effekt (kW).                                                                                    | COPY LO: MONDAY NO COPY LO: MONDAY NO                                                                                                    |
|                                                                                                    | Cool Heat                                                                                                    |
| Möjliga källor för effektreducering är:                                                                          | 1: 01:00 FNR2 1: 01:00 FNR2<br>2: 02:00 DEE 2: 02:00 DEE                                                                                                    |
| Disabled Funktion avaktiverad                                                                                    | 3: 22:00 FNR1 3: 23:00 FNR1                                                                                                    |
| I.Band Funktion avaktiverad for tidsperioder                                                                     | 4:: 4:                                                                                                    |
| DIN avaktiverad, sluten kontakt aktiverad)                                                                       | 1 Datum för programmering. Vid byte av dag, kommer tidsbanden för den                                                                                                    |
| DIN+T.Band Funktion aktiverad för digital ingång eller tidsperioder                                              | valda dagen att visas.                                                                                                    |
| Always Funktion alltid aktiverad                                                                                 | 2 Den visade dagens inställningar kan kopieras till en annan vald dag. Välj dag                                                                                                    |
| Om EDI, funktionen är ektivered med E Oreria eller DIN v E Oreria i fäliende                                     | Ställ in starttid för tidsporiodon. För varia hand kan man ställa in att OEE                                                                                                    |
| masker, kan man ställa in dagliga band för drift med Kyla eller Värme:                                           | kommando (FNR avaktiverad). eller FNR1 eller FNR2 inställningar aktiverade                                                                                                    |
|                                                                                                    |                                                                                                    |
| Limitations C03 Limitations C02                                                                                  | Example:                                                                                                    |
| CORY TO: MONDAY NO CORY TO: MONDAY NC                                                                            | Band 1 startar 01:00 och slutar 07:00 (FNR2 inställningar)                                                                                                    |
| Heat Cool                                                                                                    | Band 3 startar at 10 och slutar at 23:59 (FNR1 inställningar)                                                                                                    |
| 1: 01:00 FDL 1: 01:00 FDL<br>2: 02:00 0EE 2: 02:00 0EE                                                           | Innan 1:00, eftersom det inte finns någon indikering, utför den det senaste                                                                                                    |
| 3: 22:00 FDL 3: 22:00 FDL                                                                                        | kommandot i föregående dag.                                                                                                    |
| 4:: 4:                                                                                                    | Verningt Ökende tideinställning måste utfäras fär korrekt drift ov tidehenden                                                                                                    |
| 1 Datum för programmering. Vid byte av dag, kommer tidsbanden för den                                            | varning: Okande lidsinstalining maste utionas for korrekt drift av lidsbanden.                                                                                                    |
| valda dagen att visas.                                                                                           |                                                                                                    |
| 2 Den visade dagens inställningar kan kopieras till en annan vald dag. Välj dag                                  | I.3.5 Meny för Ingångar/Utgångar                                                                                                    |
| och sedan YES.                                                                                                   |                                                                                                    |
| 3 Ställ in starttid för tidsperioden. För varje band kan man ställa in ett OFF                                   | Main menu 04/11                                                                                                    |
|                                                                                                    |                                                                                                    |
| Exempel:                                                                                                    | D.C.Limitations                                                                                                    |
| Band 1 startar 01:00 och slutar 07:00 (FDL aktiverad).                                                           | The Tarrat States                                                                                                    |
| Band 2 startar 07:00 och slutar 22:00 (FDL avaktiverad)                                                          | EN THE REPORT OF THE REPORT OF |
| Band 3 startar 22:00 och slutar 23:59 (FDL aktiverad)                                                            | E.Alarm History                                                                                                    |
| kommandot i föregående dag.                                                                                      | Meny ingångar/utgångar visas i fölidriktig ordning i nuvarande tillstånd                                                                                                    |
|                                                                                                    |                                                                                                    |
| Varning: Ökande tidsinställning måste utföras för korrekt drift av tidsbanden.                                   | Analoga ingångar (vattengivare, tryckgivare)                                                                                                    |
|                                                                                                    | Liseut /Outeut DO1                                                                                                    |
|                                                                                                    | Analog Input.                                                                                                    |
|                                                                                                    | Outdoor air teme                                                                                                    |

.....D

Digitala ingångar (larm, medgivande)

| Input/Output                       | D11   |
|------------------------------------|-------|
| Digital Input<br>High press switch | C1    |
| m/ID1:Cl                           | lösed |
| Power reduction                    | losod |
| Overload comp.1 Ci                 | l     |
| m/ID3:Cl                           | losed |

wa B3:

m.

m

Inlet reö

Evap.inlet

FNR – Ljudreducering

I.3.4.2

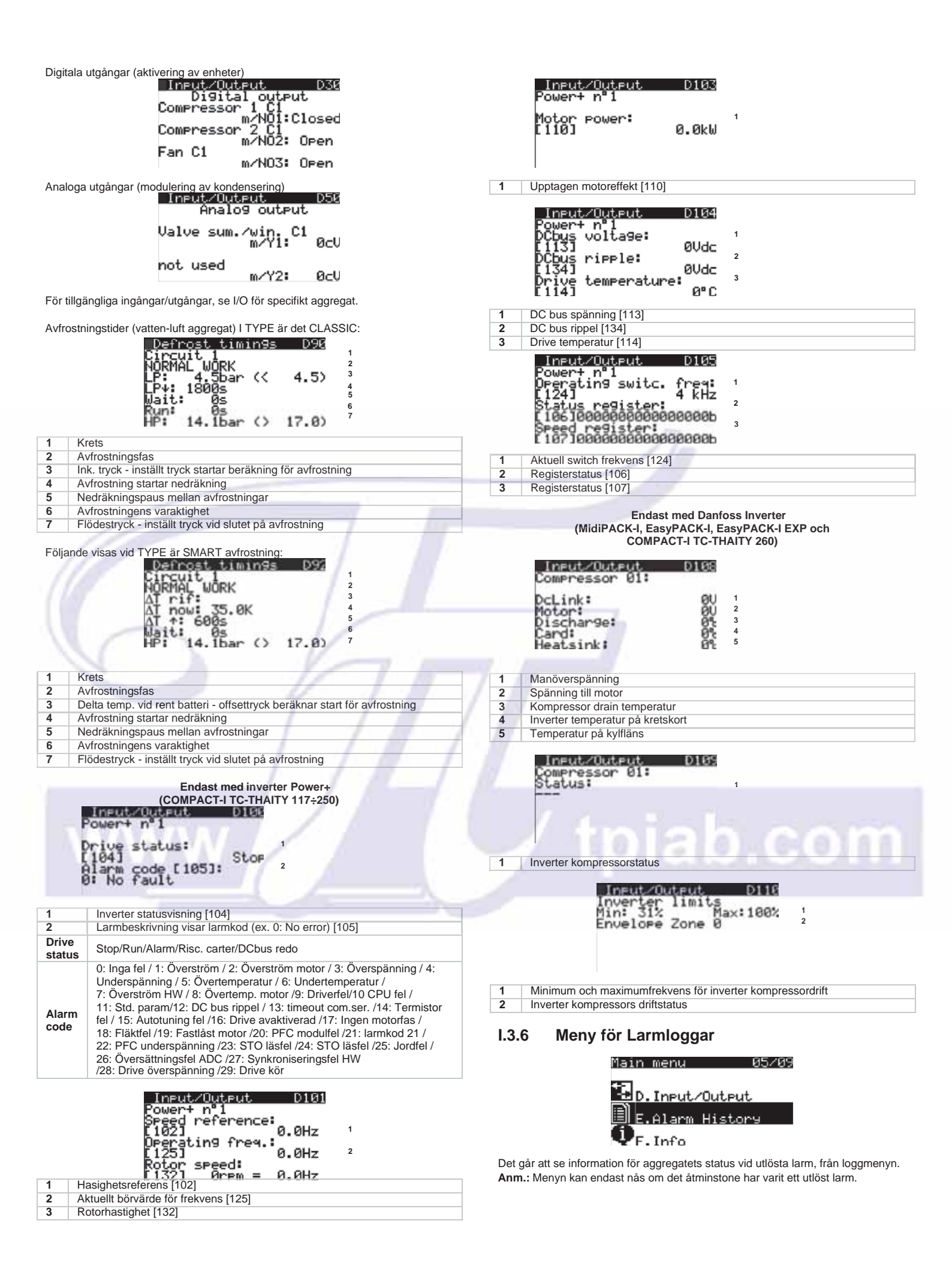

Huvudfönstret visar en beskrivning av det ulösta larmet, och även datum/tid samt aggregatets status vid larmtillfället.

Med UPP och NER knapparna kan man scrolla igenom tidigare larm.

| Alarm history<br>N°000 01/03/16 | E01<br>16:52 |
|---------------------------------|--------------|
| Recovery<br>antifreeze alarm    |              |
| Status: ON<br>Mode: Cooling     |              |

Detaljer för de visade larmen kan utföras med ENTER knappen. Scrolla igenom detaljerna med UPP och NER knapparna.

| Alarm detail      E10        Evap.:      35.0%     >      35.6%        Rec.:      0.0%      0.0%      0.0%        External temp.:      23.5%      Setpoint evap.:      8.7%        Setpoint evap.:      50.0%      Primary request:      33.3%        Recovery req.:      0.0%      0.0% | $\begin{array}{c c c c c c c c c c c c c c c c c c c $                                                            |
|----------------------------------------------------------------------------------------------------|----------------------------------------------------------------------------------------------------|
| Detail (C2)<br>HP: 14.6bar<br>→ 22.5%<br>+ Off<br>Doff<br>Steps<br>T_s: 0.0%<br>SH: -5.9-                                                                                                    | Alarm detailE15Work time from start158sComp.1 C1:0sComp.2 C1:0sComp.2 C2:59sComp.2 C2:0sAntifreeze set:3.0%       |
| Alarm detail E16<br>Inverter (20)<br>Voltage: 00<br>Current: 0.0A<br>Drive temp.: 03<br>Discharge temp.: 9.53<br>Disch.t.comp2: 25.63<br>Speed: 0.0% = 0.0rps                                                                                                    | 7                                                                                                    |
| I.3.7 Informationsmeny                                                                                                    |                                                                                                    |
| Main menu                                                                                                    | 86/85                                                                                                    |
| E.Alarm<br>DE.Info<br>A3.6. Langua                                                                                                    | History<br>9e selectic                                                                                            |
| Man kan hämta information för mjukvaruv informationsmenyn.                                                                                                    | rersion och typ av installerat kretskort i                                                                        |
| Information F01                                                                                                    |                                                                                                    |
| Rhoss S.P.A.                                                                                                    |                                                                                                    |
| Type: EXP<br>Air-Water<br>Model: TCAUBZ 0<br>S/N: RHC3ZNOTCK040004                                                                                                    |                                                                                                    |
| Software ID: 13<br>Ver.: 2.5 01/03/15                                                                                                    | Allmän beskrivning av både hård-<br>och mjukvara i aggregatet                                                     |
| Bios: 6.00 27/03/03<br>Boot: 4.00 27/03/03                                                                                                    |                                                                                                    |
| Information FBB<br>Board type: uPC<br>Board size: Medium<br>Total flash: 2048KE<br>RAM: 1024KE<br>Built-In type:<br>EVD FW Release: 0.0<br>Main cycle: 12ms                                                                                                    | Allmän beskrivning av både hård-<br>och mjukvara i aggregatet                                                     |
| Information F04                                                                                                    |                                                                                                    |
| Unit: Air-Water<br>Gas type: R410a<br>Circuits: 2<br>Compr.per circ.: 2<br>Evaporators: 1<br>Condensers: 1                                                                                                    | Allmän beskrivning av<br>aggregatets konfiguration                                                                |
| Information F05<br>Power+ nº1                                                                                                    | Allmän beskrivning av hårdvara och                                                                                |
| Boot release: 0<br>FW Release: 0<br>FW Checksum: 0<br>MC release: 0<br>Hardware ID: 0                                                                                                    | Niversion<br>Boot version<br>Version av inbyggt program<br>Programmets kontrollsumma<br>MC version<br>Hårdvaru ID |

1.3.8 Meny för ändring av språk

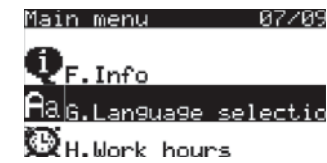

Språkvalsmenyn möjliggör val av språk i alla fönster för mjukvaran.

Lan9ua9e 601

> SELECT LANGUAGE: # English

Välj språk med UPP och NER pilarna och tryck sedan på Esc för att avsluta.

#### 1.3.9 Meny för Drifttimmar

| nain menu          | 00/07  |
|--------------------|--------|
| <b>B</b> 20.       |        |
| na 6. Language sel | lectio |
| CH.Work hours      |        |
| PAT Con Cig DMC    |        |
| MEL.CONTIN. DND    |        |

Man kan se ackumulerade drifttimmar för varje kompressor och antalet uppstarter som den utfört under denna tid. operating hours menu.

HØS

Øh

10000h

| Nork.ha            | urs<br>1               | HØ1                    |
|--------------------|------------------------|------------------------|
| Comp.1:<br>Comp.2: | Work<br>0000h<br>0000h | Starts<br>0002<br>0001 |
| Work.hc<br>Circuit | urs<br>2               | H02                    |
| Comp.1:            | Work<br>8888h<br>8888h | Starts<br>0000<br>0000 |

mpressors worktime thout maintenance:

Work.hours

Maintenance required at:

Kompresssorns drifttimmar Antal uppstarter

Kompresssorns drifttimmar Antal uppstarter

Ackumulerade drifttimmar sedan senaste service

Gäns för antal drifttimmar innan underhållsbehov

Då en kompressor överstiger tröskelvärdet för drifttimmar, löser det ickeblockerande larmet för Underhåll ut. Detta larm kan endast återställas av tekniskt utbildad personal.

### I.3.10 BMS Konfigurationsmeny

| and the second second |            | 00,000    |
|-----------------------|------------|-----------|
|                       | - MARINE - | 119/21/19 |
|                       | 10/5/11/04 |           |

A&G.Language selectio Work hours Config. BMS

I BMS konfigurationsmeny, kan man definiera alla inställningar oavsett vilken övervakning som är ansluten till aggregatet för driftkontroll

|             | BMS config 181a                                                                                                    |
|-------------|----------------------------------------------------------------------------------------------------|
|             | Type: NONE 1<br>If offline: FORCE ON 2                                                                                                    |
|             | En.LON factor: NO <sup>3</sup><br>En.BAC factor: NO <sup>4</sup><br>BMS Table: #1                                                                                                    |
| 1           | Typ av övervakning:      NONE (kundens övervakningssystem. Aggregatet är övervakat, men<br>övervakningen kan inte vara on / off)      SUPERV.GENERICO (kundens övervakningssystem. Aggregatet kan<br>övervakas och övervakningen kan vara on / off)      KSMR (KSMR - Rhoss chiller sequencer)      IRTECH/SYSPDC(KCSI – Systemkontroll IRTECHMASTER)      SIR (SIR – Rhoss integrerad sequencer)      EXPROX |
| 2           | Handhavande vid eventuell frånkoppling av övervakning/sequencer<br>OVERRIDE OFF (AGGREGATET STOPPAS)<br>OVERRIDE ON (aggregatet går förbi övervakning och beaktar endast<br>displayinställning)<br>NONE (aggregatet bortser frånkoppling och fortsätter med senast mottagna<br>kommando)                                                                                                    |
| 3           | Möjliggör omvandling i händelse med LonWorks® kommunikation (aktiveras                                                                                                    |
| 4           | Möjliggör omvandling i händelse med Bacnet® kommunikation (aktiveras                                                                                                    |
| 5           | Välj variabellista för visning med övervakning<br>ANM.:<br>med KSMR, KCSI och IrtechMaster ställ in tabell #0<br>med SIR och ExpBQX, ställ in tabell #1                                                                                                    |
|             | Inställningar för BMS port                                                                                                    |
|             | BMS config. [9]<br>BMS port 1<br>Protocol: MODBUS 2<br>Baudrate: 19200 3<br>Serial address: 1<br>Parity: EVEN 4<br>Stop bits: 1 5                                                                                                    |
|             | BMS inställningar<br>(Om det finns ett slavkort)                                                                                                    |
|             | BMS config.    10%      Slave/BMS port      Protocol:    MODBUS 1      Baudrate:    19200 2      Serial address:    1      Parity:    NONE 4      Stop bits:    2                                                                                                    |
| 1<br>2<br>3 | Inget / RHOSS / MODBUS / WINLOAD / MODBUS EXT<br>1200 / 2400 / 4800 / 9600 / 19200<br>1÷207                                                                                                    |
| 4<br>5      | INGET / EVEN / ODD<br>1/2                                                                                                    |
|             |                                                                                                    |

### I.4 LARMSIGNALER

### Larmknapp

### VIUKTIGT

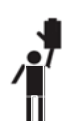

Kontrollera alltid källan till larm som visas för agregatet. Använd inte aggregatet utan att ha identifierat och åtgärdat orsaken till larmet.

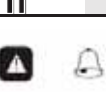

Vid ett driftfel aktiveras en röd LED bredvid ALARM-knappen, tillsammans med en akustisk signal.

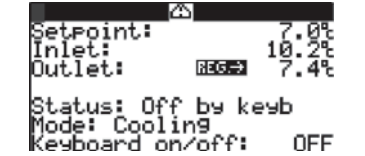

Larmsymbolen visas även i mitten på öve3rdelens mitt i huvudfönstret.

Logiken för larmen som visas är följande:

| Det finns inga aktiva larm ännu att visa | Signal + blinkande led |
|------------------------------------------|------------------------|
| Det har redan visats aktiva larm         | Fast led               |
| Senaste larm har ännu inte visats        | Blinkande led          |

Ett upptäckt larm kan stänga av aggregatet automatiskt. För att visa ett utlöst larm, trycker man på ALARM-knappen en gång.

Logiken som visas för larmen är följande

| Allvarligt aggregatlarm                                         | stoppar aggregatet     |
|-----------------------------------------------------------------|------------------------|
| Allvarligt larm för aggregat eller krets                        | stoppar kretsen        |
| Allvarligt larm för aggregatet, krets eller kompressor          | stoppar kompressor     |
| Allvarligt larm för aggregatet,<br>kompressorn eller annat larm | led lyser på displayen |

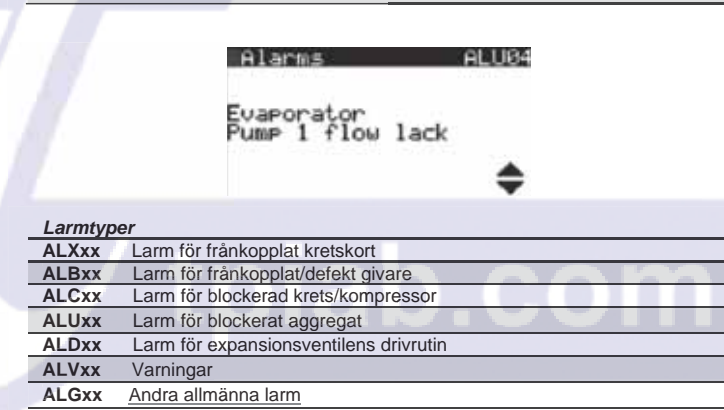

| Återställning | 1                                                                               |
|---------------|---------------------------------------------------------------------------------|
| AUTO          | Larmet återställs automatiskt när orsaken till larmet åtgärdats                 |
| SEMIAUTO      | Larmet återställs automatiskt vid max. antal gånger/tim och<br>antal gånger/dag |
| MAN           | Manuell återställning                                                           |
| SVC           | Återställning endast av installatör. Detta utförs endast i<br>Servicemenyn      |

För att återställa ett Semiautomatic larm, som redan har uppnått max. antal möjliga återställningar, håller man in ALARM-knappen i 5 sekunder.

| NUU            | Beskrivning                                                                  | Återställning | Åtgärd                     |
|----------------|------------------------------------------------------------------------------|---------------|----------------------------|
| ALB01          | Krets 1 Högtrycksgivare defekt eller frånkopplad                             | AUTO          | Krets 1 från               |
| AL B02         | Krets 2 Högtrycksgivare defekt eller frånkopplad                             | AUTO          | Krets 2 från               |
| ALB05          | Krets 1 Lågtrycksgivare defekt eller frånkopplad                             | AUTO          | Krets 1 från               |
| AL B06         | Krets 2 Lågtrycksgivare defekt eller frånkopplad                             | AUTO          | Krets 2 från               |
| AL BO9         | Primär* givare för Inlongstemperatur defekt eller frånkopplad                | AUTO          | Primär från                |
| AL B10         | Primär* givare för Litionstemperatur defekt eller frånkopplad                | AUTO          | Primär från                |
| ALB10          | Värmehärare/Kylmedel* givare för Inlongstemperatur defekt eller frånkopplad  |               |                            |
| AL B12         | Värmebärare/Kylmedel* givare för Litloppstemperatur defekt eller frånkopplad |               |                            |
| ALB12          | Givare för Åtenvinningens inlongstemperatur defekt eller frånkopplad         |               | Åtenvinning från           |
| ALB1/          | Givare för Åtenvinningens utlonpstemperatur defekt eller frånkopplad         |               | Åtenvinning från           |
| ALD14          | Extern givere för Lufttemperatur defekt eller frånkopplad                    |               | Funktioner från            |
| AL B19         | Erånkopplad allar dafakt Analagt härvärda                                    |               | Funktioner från            |
| ALDIO          | DHW givere defekt eller frånkoppled                                          |               |                            |
| ALD20          | Civere för Tenkutgång defekt eller frånkoppled                               |               | ACS Itali                  |
| ALDZI<br>ALB22 | Givare för Systemtemperatur defekt eller frånkopplad                         |               | VPE från                   |
| ALDZZ          | Givare för avstamata Differentieltryck defekt eller frånkopplad              | AUTO          | VFF IIdii<br>VDE från      |
| ALDZ3          | Givere för Tenkingång defekt eller frånkopplad                               | AUTO          | VFF IIdii<br>VDE frôn      |
| ALD24          | Divale for Tahkingang delekt eller frankoppiad                               | AUTO          |                            |
| ALD23          | Civere för Kompresserutionen 1. defekt eller frånkopplad                     |               | VFF IIdii<br>Kompr. N från |
| ALD20          | Givare för Kompressorutlopp 2 defekt eller frånkopplad                       | AUTO          | Kompi. N Iran              |
| ALDZ/          | Givare for Kompressorutiopp 2 derekt eiler frankoppiad                       | AUTO          |                            |
| ALCOT          | Varning: Kompressor N krets M undernall                                      | SVC           | Ingen aktivitet            |
| ALCO2          | vanne kompressor in kreis ivi                                                |               | Kompr. IN Iran             |
| ALC03          |                                                                              | SEMIAUTO      |                            |
| ALC04          | Krets N lågt tryck fran tryckbrytare                                         | SEMIAUTO      | Krets N fran               |
| ALC03          | Krete N härstmalt från tradite                                               | SEIVIAUTO     |                            |
| ALC06          | Krets N hogt tryck fran tryckorytare                                         |               | Krets N fran               |
| ALC07          | Krets N hogt tryck fran givare                                               | SEMIAUTO      | Krets N fran               |
| ALC10          | Lagt trycktornallande HP/LP                                                  | SEMIAUTO      | Krets N tran               |
| ALCTI          | Lag overnettning krets N                                                     | SEMIAUTO      | Krets N fran               |
| ALC12          |                                                                              | SEMIAUTO      | Krets N tran               |
| ALC13          | MOP krets N                                                                  | SEMIAUTO      | Krets N fran               |
| ALC14          | Låg sugtemperatur krets N                                                    | AUTO          | Krets N från               |
| ALC20          | Lågt tryck kondensering                                                      | SEMIAUTO      | Krets N från               |
| ALC21          | Allmänt larm frikylning EEV                                                  | AUTO          | Frikylning FRAN            |
| ALC22          | Inverterlarm                                                                 | SEMIAUTO      | Kompr. N från              |
| ALC23          | Krets N överbelastad fläkt                                                   | MAN           | Krets N från               |
| ALC24          | VQ ventil blockerad                                                          | MAN           | Krets N från               |
| ALD01          | Felaktig eller frånkopplad givare för master driver                          | AUTO          | Krets N från               |
| ALD05          | Driver master hög kondenseringstemperatur                                    | AUTO          | Krets N från               |
| ALD06          | EEPROM larm master driver                                                    | AUTO          | Krets N från               |
| ALD07          | Master driver motorfel                                                       | AUTO          | Krets N från               |
| ALD08          | Driver master offline                                                        | AUTO          | Krets N från               |
| ALD10          | Master driver felaktigt batteri                                              | AUTO          | Krets N från               |
| ALG01          | Klockkort felaktig                                                           | MAN           | Aggregat FRAN              |
| ALG02          | Misslyckat utökat minne                                                      | MAN           | Aggregat FRAN              |
| ALU02          | Varning: Inget primärflöde med pump 1                                        | AUTO          | Primär från                |
| ALU03          | Varning: Inget primärflöde med pump 2                                        | AUTO          | Primär från                |
| ALU04          | Inget primärflöde med pump 1                                                 | MAN           | Primär från                |
| ALU05          | Inget primärflöde med pump 2                                                 | MAN           | Primär från                |
| ALU06          | Varning: Inget flöde Värmebärare/Kylmedel med pump 1                         | AUTO          | Aggregat FRAN              |
| ALU07          | Varning: Inget flöde Värmebärare/Kylmedel med pump 2                         | AUTO          | Aggregat FRAN              |
| ALU08          | Inget flöde Värmebärare/Kylmedel med pump 1                                  | MAN           | Aggregat FRAN              |
| ALU09          | Inget flöde Värmebärare/Kylmedel med pump 2                                  | MAN           | Aggregat FRAN              |
| ALU10          | Varning: Inget flöde för återvinningsaggregat med pump 1                     | AUTO          | Atervinning från           |
| ALU11          | Varning: Inget flöde för återvinningsaggregat med pump 2                     | AUTO          | Atervinning från           |
| ALU12          | Inget flöde för återvinningsaggregat med pump 1                              | MAN           | Atervinning från           |
| ALU13          | Inget flode för återvinningsaggregat med pump 2                              | MAN           | Atervinning från           |
| ALU16          | Vattentemperatur hos Primär värmeväxlare under driftsgräns                   | SEMIAUTO      | Primär från                |
| ALU17          | Vattentemperatur för Atervinning under driftsgräns                           | SEMIAUTO      | Atervinning från           |
| ALU18          | Värmebärare/Kylmedel temperatur under driftsgränser                          | SEMIAUTO      | Aggregat FRAN              |
| ALU20          | Larm för låg Utomhustemperatur                                               | AUTO          | Aggregat FRAN              |
| ALU21          | Primärt Frysskyddslarm                                                       | SEMIAUTO      | Primär från                |
| ALU22          | Frysskyddslarm för Värmebärare/Kylmedel                                      | SEMIAUTO      | Aggregat FRAN              |
| ALU23          | Frysskyddslarm för Atervinning                                               | SEMIAUTO      | Atervinning från           |
| ALU24          | Hetgas vvx vattentemperatur under driftsgräns                                | SEMIAUTO      | DS från                    |
| ALU25          | Varning: Inget Sekundärt flöde                                               | SEMIAUTO      | Aggregat FRAN              |
| ALU26          | Inget Sekundärt flöde                                                        | MAN           | Aggregat FRAN              |
| ALU27          | Sekundär pump överströmsskydd                                                | MAN           | Aggregat FRAN              |
| ALU28          | Overbelastad Systempump                                                      | MAN           | Aggregat FRAN              |
| ALU29          | Vattentemperatur över driftsgräns hos Primär värmeväxlare                    | SEMIAUTO      | Primär från                |
| ALU30          | Värmebärare/Kylmedel temperatur över driftsgränser                           | SEMIAUTO      | Aggregat FRÅN              |
| ALU31          | Upptäckt köldmedieläckage                                                    | MAN           | Aggregat FRÅN              |
| ALX01          | Frånkopplat kretskort slav                                                   | AUTO          | Aggregat FRÅN              |
| ALX02          | PCOe kort frånkopplat                                                        |               | Aggregat FRÅN              |
| AL VOA         | Inverter offline                                                             | AUTO          | Kompr. N från              |
| ALX04          |                                                                              | 11170         | <b>—</b> 1.11 <b>/</b> 2   |
| ALX04<br>ALX05 | Energimätare offline                                                         | AUTO          | Funktioner fran            |
| ALX05<br>ALX06 | Energimätare offline<br>Aggregat N offline                                   | AUTO          | Aggregat FRÅN              |

\*\* om HPH: kondensor

### SERVICEBLAD OCH KONTROLLISTA

| Datum                        |                               |     |   |   |   |   |   |
|------------------------------|-------------------------------|-----|---|---|---|---|---|
| Klockslag                    |                               |     |   |   |   |   |   |
| Drifttid                     |                               |     |   |   |   |   |   |
| KOMPRESSOR                   | Sugtryck                      | bar |   |   |   |   |   |
|                              | Suggastemperatur              | °C  |   |   |   |   |   |
|                              | Hetgastryck                   | bar |   |   |   |   |   |
|                              | Hetgastemperatur              | °C  |   |   |   |   |   |
|                              | Driftström                    | Α   |   |   |   |   |   |
|                              | Oljenivå                      | 0   | 0 | 0 | 0 | 0 | 0 |
|                              | Kondenseringstemperatur       | °C  |   |   |   |   |   |
| KONDENSOR                    | Vätsketemp. Ut                | °C  |   |   |   |   |   |
| KONDENSOR                    | Lufttemp. In                  | °C  |   |   |   |   |   |
|                              | Lufttemp. Ut                  | °C  |   |   |   |   |   |
|                              | Vätsketemp. In                | °C  |   |   |   |   |   |
| EÖDÅNCADE                    | Suggastemp. Ut                | °C  |   |   |   |   |   |
| FORANGARE                    | Köldbärartemp. In             | °C  |   |   |   |   |   |
|                              | Köldbärartemp. Ut             | °C  |   |   |   |   |   |
| Spänning vid terminalen      |                               | V   |   |   |   |   |   |
| Torkfilter byte              |                               |     |   |   |   |   |   |
| Rengöring av batteriytor     |                               |     |   |   |   |   |   |
| Lågtryckspress.              | Frånslagstryck                | bar |   |   |   |   |   |
| Högtryckspress.              | Frånslagstryck                | bar |   |   |   |   |   |
| Kontrollera mekaniska fu     | nktioner, rördragningen, (el) |     |   |   |   |   |   |
| anslutningar, ljud, fixering | gar, bultars åtdragning etc.  |     |   |   |   |   |   |
| Ovrigt:                      |                               |     |   |   |   |   |   |
|                              |                               |     |   |   |   |   |   |
|                              |                               |     |   |   |   |   |   |
|                              |                               |     |   |   |   |   |   |
|                              |                               |     |   |   |   |   |   |
|                              |                               |     |   |   |   |   |   |
|                              |                               |     |   |   |   |   |   |
|                              |                               |     |   |   |   |   |   |
|                              |                               |     |   |   |   |   |   |
|                              |                               |     |   |   |   |   |   |
|                              |                               |     |   |   |   |   |   |
|                              |                               |     |   |   |   |   |   |
|                              |                               |     |   |   |   |   |   |
|                              |                               |     |   |   |   |   |   |
|                              |                               |     |   |   |   |   |   |
|                              |                               |     |   |   |   |   |   |
|                              |                               |     |   |   |   |   |   |
|                              |                               |     |   |   |   |   |   |
|                              |                               |     |   |   |   |   |   |

### SKÖTSEL

Kontroll enligt ovanstående tabell skall utföras **minst 2 gånger per år** och alltid vid varje uppstart efter en längre tids stillestånd. Försäkra er om maximal driftsäkerhet genom att upprätta ett serviceavtal med installatören eller ett annat ackrediterat kylföretag.

# Ingrepp i köldmediekretsen får endast utföras av ackrediterat företag